# Práca v ArcGIS Desktop

#### (školenie)

Spracovala: Hana Stanková

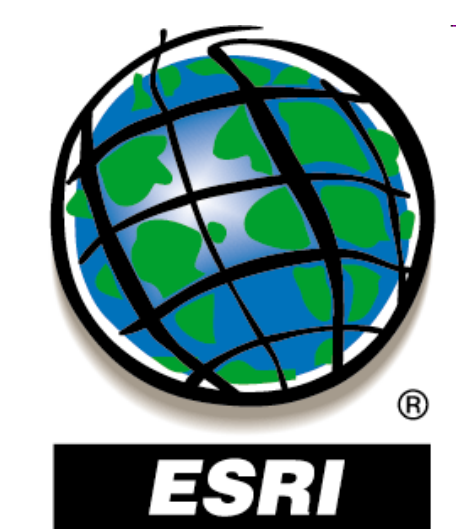

#### Cvičenie 3 :

## Atribútové a priestorové výbery

Spracovala: Hana Stanková

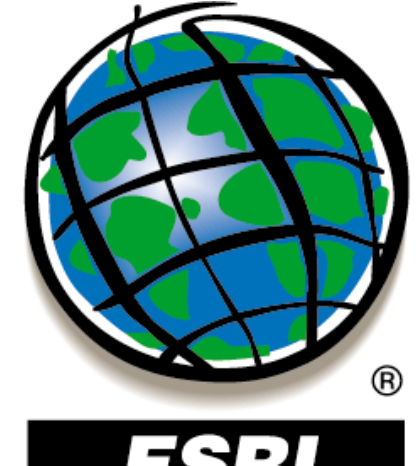

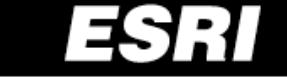

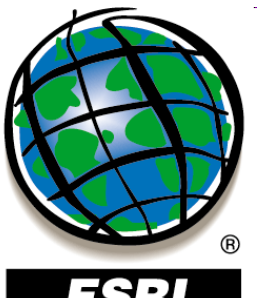

ArcGIS 10

#### ESRI

#### kontextové menu vrstvy – Open Attribute Table

#### ArcGIS 9

|   |                        |          |       | Table 🛛 |          |                    |                 |                 |           |           |                                    |   |  |
|---|------------------------|----------|-------|---------|----------|--------------------|-----------------|-----------------|-----------|-----------|------------------------------------|---|--|
| ▦ | Attributes of KP86_06  |          |       | 0       | - E      | 🗄 +   🌄 📡          | 🋉 🖸 🕂 🗙         |                 |           |           |                                    |   |  |
| Ľ | OBJECTID 12 Shape      | FID KP86 | KOD:  | hra     | anice_kr | aj                 | -               |                 |           |           |                                    |   |  |
| P | 1 Polygon              | 1        | 332   |         | EID      | Shane *            | ARFA            | PERIMETER       | KRA.I     | KRAJ ID   | NAZKRAJA                           |   |  |
| H | 2 Polygon<br>3 Polygon |          | 333   | E       |          | Polygop            | 6793263616      | 542096 563      | 1         | 1         | Žilinský kraj                      | 5 |  |
| H | 4 Polygon              | 4        | 332   | Ľ       |          | Polygon<br>Dolugon | 4400464099      | 466046 704      |           |           | Zminský kraj<br>Tropějepsky kraj   |   |  |
| F | 5 Polygon              | 5        | 332   | Ŀ       |          | Polygon            | 4433101000      | 400040.701      | 2         | 2         | Trencianský kraj<br>Dveževelečtve: |   |  |
| F | 6 Polygon              | 6        | 333   | L       | 2        | Polygon            | 8994707456      | /65/68.688      | 3         |           | Presovský kraj                     | ( |  |
| F | 7 Polygon              | 7        | 332   | L       | 3        | Polygon            | 9453109248      | 637105.313      | 4         | 4         | Banskobystrický kraj               | 6 |  |
| F | 8 Polygon              | 8        | 332   |         | 4        | Polygon            | 6749649920      | 660264.313      | 5         | 5         | Košický kraj                       | 8 |  |
|   | 9 Polygon              | 9        | 332   |         | 5        | Polygon            | 2053263872      | 293240.594      | 6         | 6         | Bratislavský kraj                  | 1 |  |
|   | 10 Polygon             | 10       | 333   |         | 6        | Polygon            | 6341266432      | 554782.625      | 7         | 7         | Nitriansky kraj                    | 4 |  |
|   | 11 Polygon             | 11       | 332   | Г       | 7        | Polygon            | 4147713792      | 561476.375      | 8         | 8         | Trnavský kraj                      | 2 |  |
|   | 12 Polygon             | 12       | 324   |         |          |                    |                 |                 |           |           |                                    |   |  |
|   | 13 Polygon             | 13       | 332   |         |          |                    |                 |                 |           |           |                                    |   |  |
|   | 14 Polygon             | 14       | 332   |         |          |                    |                 |                 |           |           |                                    |   |  |
|   | 15 Polygon             | 15       | 321   |         |          |                    |                 |                 |           |           |                                    |   |  |
|   | 16 Polygon             | 16       | 332   |         |          |                    |                 |                 |           |           |                                    |   |  |
|   | 17 Polygon             | 17       | 332   |         |          |                    |                 |                 |           |           |                                    |   |  |
|   | 18 Polygon             |          | 321   |         |          |                    |                 |                 |           |           |                                    |   |  |
|   | 19 Polygon             | 19       | 332   |         |          |                    |                 |                 |           |           |                                    |   |  |
|   | 20 Polygon             | 20       | 332   | F       |          |                    |                 |                 |           | 7         |                                    |   |  |
|   | 21 Polygon             | 21       | 332   |         | 4 4      | 1                  | > >I            | 💻   (1 out of 8 | Selected) |           |                                    |   |  |
| L | 22 Polygon             | 22       | 333   |         |          |                    |                 |                 |           |           |                                    |   |  |
| L | 23 Polygon             | 23       | 333   | hr      | anice_k  | raj                |                 |                 |           |           |                                    |   |  |
| • |                        | •        |       |         |          |                    |                 |                 |           |           |                                    |   |  |
|   | Record: I              | 1 + +1   | Show: | All     | Selec    | ted Re             | ecords (0 out o | f 1497 Selected | )         | Options 👻 |                                    |   |  |

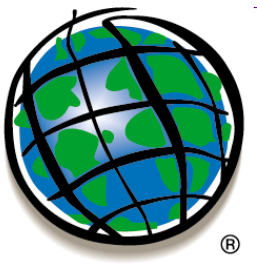

ESRI

| Fi                                                                                                    | nd and l        | Replace         | <u>.</u>                    |                    |                           | ?)                | <  |               |                      |                   |             |                                       |
|----------------------------------------------------------------------------------------------------|-----------------|-----------------|-----------------------------|--------------------|---------------------------|-------------------|----|---------------|----------------------|-------------------|-------------|---------------------------------------|
|                                                                                                    |                 |                 |                             |                    |                           |                   | -1 |               |                      |                   | ¢٩          | Fin <u>d</u> & Replace                |
|                                                                                                    | Fin <u>d</u>    | Replac          | e                           |                    |                           |                   |    |               |                      |                   | Ģ           | Select By Attributes                  |
|                                                                                                    | Fi <u>n</u> d w | hat:            | 25                          |                    | •                         | <u>F</u> ind Next | ľ  | 4             | TOT POP<br>146001000 | POP U 18<br>34811 | <u>F</u> :: | Clear Selection                       |
|                                                                                                    |                 |                 |                             |                    |                           |                   |    |               | -99                  | -99               | - E2        | Switch Selection                      |
|                                                                                                    | Text M          | latc <u>h</u> : | Any Part 📃                  | Match Case         |                           | Cancel            |    |               | -99                  | -99               | - 13        | Select All                            |
|                                                                                                    |                 |                 |                             |                    |                           |                   | -  | _             | -99                  | -99               | _ =         |                                       |
|                                                                                                    | <u>S</u> earch  | 1 I             | Down 🗾                      | 🛛 🗹 Search Only Se | elected Field(s)          |                   | -  | _             | 276000               | 78                | - 11        | Add <u>F</u> ield                     |
|                                                                                                    |                 |                 |                             |                    |                           |                   |    | $\rightarrow$ | -99                  | -99               | - 11        | Time All Fields On                    |
|                                                                                                    |                 |                 |                             |                    |                           |                   |    | $\rightarrow$ | 5167000              | 1144              | - 11        | Turri Ali Fields Off                  |
|                                                                                                    |                 |                 |                             |                    |                           |                   | -  | _             | 1431000              | 322               | - 🗸         | Sho <u>w</u> Field Aliases            |
|                                                                                                    |                 |                 |                             |                    |                           |                   |    | _             | 2405000              | 547               |             |                                       |
| Ŀ                                                                                                    | 9               | Polygon         | United Kingdom              |                    | Pound Sterling            |                   |    | _             | 59508000             | 13337             | -           | <u>R</u> estore Default Column Widths |
| Ŀ                                                                                                    | 10              | Polygon         | Litnuania                   |                    | Lita<br>Desiste Kosse     |                   |    | +             | 3621000              | 896               |             | Taine and Dalatan                     |
| Ŀ                                                                                                    | 11              | Polygon         | Denmark                     |                    | Danish Krone              | DA                |    | _             | 5336000              | 1105              | -           | Joins and Relates                     |
| Ŀ                                                                                                    | 12              | Polygon         | Belarus                     |                    | Ruple<br>Deved Charling   | BU                |    | _             | 10367000             | 2479              | -           | Related Tables                        |
| Ŀ                                                                                                    | 13              | Polygon         | ISIE OT MAN                 |                    | Pound Sterling            |                   |    | -             | -99                  | -99               |             |                                       |
| Ŀ                                                                                                    | 14              | Polygon         | Ireland<br>Deland           |                    | Pound                     |                   |    | _             | 3797000              | 996               | - 🐔         | Create <u>G</u> raph                  |
| Ŀ                                                                                                    | 15              | Polygon         | Polanu<br>Crash Republic    |                    | Ziuty                     | FL                |    | +             | 30040000             | 9790              | -           |                                       |
| Ŀ                                                                                                    | 10              | Polygon         | Czech Republic<br>Mensielie |                    | Tualarik                  |                   |    | -             | 0272000              | 2157              | -           | Add Table to Layout                   |
| Ŀ                                                                                                    | 10              | Polygon         | Wongolia                    |                    | Huunoo                    |                   |    | -             | 40452000             | 44522             | 0           | Reload Carbe                          |
| Ŀ                                                                                                    | 10              | Polygon         | Ukraine                     |                    | Fryvia<br>Luverbourg Frei |                   |    |               | 49153000             | 01                | $\sim$      |                                       |
| F                                                                                                    | 20              | Polygon         | Cermeny                     |                    | Mark                      | CM                |    | -             | 92707000             | 15697             | Ē           | Print                                 |
| F                                                                                                    | 20              | Polygon         | Guerosev                    |                    | Pound Sterling            | GK                |    | -             | 02/3/000             | 13007             | _           | ,                                     |
| E                                                                                                    | 22              | Polygon         | Slovekie                    |                    | Korupa                    |                   |    | +             | 5408000              | 1357              | - 11        | Reports                               |
| E                                                                                                    |                 | rorygon         | Siovaida                    |                    | rtorana                   |                   |    |               | 3400000              | 1001              |             | Export                                |
| 브                                                                                                    |                 |                 | ]                           |                    |                           |                   |    |               |                      |                   |             |                                       |
| Find       Reglace       Imig as keplace         Find what:       25       Imig as keplace         Text Match:       Any Part       Match Case       Cancel         Search       Down       Imig as keplace       Gear Selection         Search       Down       Imig as keplace       Gear Selection         Search       Down       Imig as keplace       Gear Selection         Search       Down       Imig as keplace       Gear Selection         Search       Down       Imig as keplace       Gear Selection         Search       Down       Imig as keplace       Gear Selection         Select Bild(s)       Select All       Select All       Add Field         Select All       Select All       Add Field       Jurn All Fields On         Select All       Select All       Add Field       Jurn All Fields On         Select By Opyon       United Kingdom       Pound Stering       M       Select By Attributes         11       Polygon       Danish Krone       DA       S336000       1105         12       Polygon Deland       Zoty       PL       Select By Opyon       Select By Opyon         13       Polygon Carce Republic       Koruna <td< td=""><td>Appearance</td></td<> |                 | Appearance      |                             |                    |                           |                   |    |               |                      |                   |             |                                       |

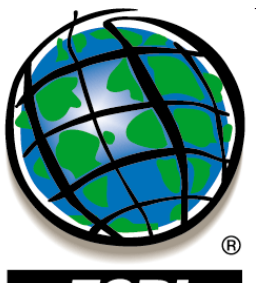

ESRI

|       |       |                                                                                                    |                    |                  |                     |           |           | <b>\$</b> 9          | Fin <u>d</u> & Replace        |
|-------|-------|----------------------------------------------------------------------------------------------------|--------------------|------------------|---------------------|-----------|-----------|----------------------|-------------------------------|
| III A | ttrib | ibutes of demography           Shape         CNTRY NAME         CURR TYPE         FIPS CNTRY         TOT POP         POP U           D         Polygon         Russia         Ruble         RS         146001000         344           1         Polygon         Svalbard         Norwegian Krone         SV         -99         -99           2         Polygon         Greenland         Danish Krone         GL         -99         -99           3         Polygon         Iceland         Krona         IC         276000         -99           5         Polygon         Faroe Is.         Danish Krone         FO         -99         -99           6         Polygon         Faroe Is.         Danish Krone         FO         -99         -99         -90         -90         -90         -90         -90         -90         -90         -90         -90         -90         -90         -90         -90         -90         -90         -90         -90         -90         -90         -90         -90         -90         -90         -90         -90         -90         -90         -90         -90         -90         -90         -90         -90         -90         -90 |                    |                  |                     | _         |           | Select By Attributes |                               |
|       | FID   | Shape                                                                                                    | CNTRY NAME         | CURR TYPE        | FIPS CNTRY          | TOT POP   | POP U 18  | E :: -               | Clear Selection               |
|       | 0     | Polygon                                                                                                    | Russia             | Ruble            | RS                  | 146001000 | 34811     | <u> </u>             |                               |
|       | 1     | Polygon                                                                                                    | Svalbard           | Norwegian Krone  | SV                  | -99       | -99       | :2                   | Switch Selection              |
|       | 2     | Polygon                                                                                                    | Greenland          | Danish Krone     | GL                  | -99       | -99       | :=                   | Select All                    |
|       | 3     | Polygon                                                                                                    | Jan Mayen          | Norwegian Krone  | JN                  | -99       | -99       | <u></u>              |                               |
|       | 4     | Polygon                                                                                                    | Iceland            | Krona            | IC                  | 276000    | 78        |                      | Add Field                     |
|       | 5     | Polygon                                                                                                    | Faroe Is.          | Danish Krone     | FO                  | -99       | -99       |                      | -                             |
|       | 6     | Polygon                                                                                                    | Finland            | Markka           | FI                  | 5167000   | 1144      |                      | <u>T</u> urn All Fields On    |
|       | - 7   | Polygon                                                                                                    | Estonia            | Kroon            | EN                  | 1431000   | 322       | 1                    | Show Field Aliases            |
|       | 8     | Polygon                                                                                                    | Latvia             | Lat              | LG                  | 2405000   | 547       | _                    |                               |
|       | 9     | Polygon                                                                                                    | United Kingdom     | Pound Sterling   | UK                  | 59508000  | 13337     |                      | Restore Default Column Widths |
|       | 10    | Polygon                                                                                                    | Lithuania          | Lita             | LH                  | 3621000   | 896       |                      |                               |
|       | 11    | Polygon                                                                                                    | Denmark            | Danish Krone     | DA                  | 5336000   | 1105      |                      | Joins and Relates             |
|       | 12    | Polygon                                                                                                    | Belarus            | Ruble            | BO                  | 10367000  | 2479      |                      |                               |
|       | 13    | Polygon                                                                                                    | Isle of Man        | Pound Sterling   | IM                  | -99       | -99       |                      | Related <u>T</u> ables        |
|       | 14    | Polygon                                                                                                    | Ireland            | Pound            | EI                  | 3797000   | 996       | 2                    | Create Craph                  |
|       | 15    | Polygon                                                                                                    | Poland             | Zloty            | PL                  | 38646000  | 9798      | 1                    | Create Graph                  |
|       | - 16  | Polygon                                                                                                    | Czech Republic     | Koruna           | EZ                  | 10272000  | 2157      |                      | Add Table to Layout           |
|       | 17    | Polygon                                                                                                    | Mongolia           | Tughrik          | MG                  | 2616000   | 1110      | _                    |                               |
|       | 18    | Polygon                                                                                                    | Ukraine            | Hryvna           | UP                  | 49153000  | 11533     | _0                   | Reload Cac <u>h</u> e         |
|       | 19    | Polygon                                                                                                    | Luxembourg         | Luxembourg Franc | LU                  | 437000    | 91        | _                    |                               |
|       | 20    | Polygon                                                                                                    | Germany            | Mark             | GM                  | 82797000  | 15687     | _8                   | ) <u>P</u> rint               |
|       | 21    | Polygon                                                                                                    | Guernsey           | Pound Sterling   | GK                  | -99       | -99       | _                    | Beports                       |
|       | 22    | Polygon                                                                                                    | Slovakia           | Koruna           | LO                  | 5408000   | 1357      |                      | Keports                       |
| •     |       |                                                                                                    |                    |                  |                     |           |           |                      | Export                        |
|       | Re    | cord: 📕                                                                                                    | I ► ►I Show: All : | 5elected Record  | s (77 out of 252 Se | elected)  | Options 👻 | ·                    | Appearance                    |

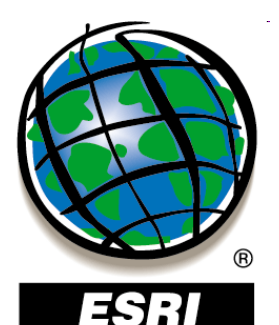

|                                                                                                    |            |                                         |            | ġġ          | Fin <u>d</u> & Replace |          |                 |            |           |           |                   |                                       |
|----------------------------------------------------------------------------------------------------|------------|-----------------------------------------|------------|-------------|------------------------|----------|-----------------|------------|-----------|-----------|-------------------|---------------------------------------|
|                                                                                                    | <b>Ⅲ</b> 4 | ttributes of                            | demography | ,           |                        |          |                 |            |           | _         |                   | Select By Attributes                  |
|                                                                                                    |            | FID Shape                               |            | CNTRY NAM   | E                      | <u> </u> | JRR TYPE        | FIPS CNTRY | TOT POP   | POP U 18  |                   | Clear Selection                       |
|                                                                                                    | P          | 0 Polygon                               | Russia     |             |                        | Ruble    | dee Koose       | RS         | 146001000 | 34811     | 1:5               |                                       |
|                                                                                                    | H          | 2 Polygon                               | Creeplend  |             |                        | Norweg   | gian Krone      | SV         | -99       | -99       |                   | <u>2</u> witch selection              |
| _                                                                                                    |            | 2 Polygor                               | Greenianu  |             |                        | Danish   | Krone           | IGL .      | -33       | -33       |                   | Select <u>A</u> ll                    |
| Ta                                                                                                    | ble        |                                         |            |             |                        |          |                 |            | ×         | 78        |                   | Add Field                             |
| Ô                                                                                                    |            | 23 -   🖳 📡                              | 🎽 🖸 🕀 🗶    |             |                        |          |                 |            |           | -99       |                   | Had Dolari                            |
|                                                                                                    |            |                                         |            |             | _                      |          |                 |            |           | 1144      |                   | <u>T</u> urn All Fields On            |
| hr                                                                                                    | anice_k    | raj                                     |            |             |                        |          |                 |            | ^         | 322       | 1                 | Show Field Aliases                    |
|                                                                                                    | FID        | Shape *                                 | AREA       | PERIMETER   | KRAJ_                  | KRAJ_ID  | NAZK            | RAJA       | CISKRAJA  | 547       | . <u> </u>        |                                       |
| F                                                                                                    | 0          | Polygon                                 | 6793263616 | 542096.563  | 1                      | 1        | Žilinský kraj   |            | 5         | 13337     |                   | <u>R</u> estore Default Column Widths |
| Г                                                                                                    | 1          | Polygon                                 | 4499161088 | 466046.781  | 2                      | 2        | Trenčiansky kr  | raj        | 3         | 896       |                   | The set Deleter                       |
| Г                                                                                                    | 2          | Polygon                                 | 8994707456 | 765768.688  | 3                      | 3        | Prešovský kra   | j          | 7         | 1105      | -                 | Joins and Relates                     |
| Г                                                                                                    | 3          | Polygon                                 | 9453109248 | 637105.313  | 4                      | 4        | Banskobystric   | ký kraj    | 6         |           | 00 Related Tables |                                       |
| r                                                                                                    | 4          | Polygon                                 | 6749649920 | 660264.313  | 5                      | 5        | Košický kraj    |            | 8         | 996       | -                 |                                       |
| F                                                                                                    | 5          | Polygon                                 | 2053263872 | 293240.594  | 6                      | 6        | Bratislavský kr | raj        | 1         | 9798      | 1                 | Create <u>G</u> raph                  |
| F                                                                                                    | <b>i</b> 6 | Polygon                                 | 6341266432 | 554782.625  | 7                      | 7        | Nitriansky kraj |            | 4         | 2157      |                   | Add Table to Layout                   |
| F                                                                                                    | 7          | Polygon                                 | 4147713792 | 561476.375  | 8                      | 8        | Trnavský kraj   |            | 2         | 1110      | _                 |                                       |
| F                                                                                                    | -          | ,,,,,,,,,,,,,,,,,,,,,,,,,,,,,,,,,,,,,,, |            |             |                        |          |                 |            |           | 11533     | 0                 | Reload Cac <u>h</u> e                 |
| L                                                                                                    |            |                                         |            |             |                        |          |                 |            |           | 91        | Ē                 | a Drint                               |
| L                                                                                                    |            |                                         |            |             |                        |          |                 |            |           | 15687     |                   | , Euros                               |
| L                                                                                                    |            |                                         |            |             |                        |          |                 |            |           | -99       | -                 | Reports                               |
| L                                                                                                    |            |                                         |            |             |                        |          |                 |            |           | 1001      |                   | Export                                |
|                                                                                                    |            |                                         |            |             |                        |          |                 |            |           |           | —                 |                                       |
| L                                                                                                    |            |                                         |            |             |                        |          |                 |            |           | Options 👻 |                   | Appeara <u>n</u> ce                   |
| HD       Shape       CNTRY NAME       CURR TYPE       FIPS CNTRY       TOT POP       POP       16       Fill       Deleting y Rohubles         1       Polygon       Russia       Ruble       R3       146001000       34811       Clear Selection         2       Polygon       Greenland       Danish Krone       GL       -99       -99       -99       -99       -99       -99       -99       -99       -99       -99       -99       -99       -99       -99       -99       -99       -99       -99       -99       -99       -99       -99       -99       -99       -99       -99       -99       -99       -99       -99       -99       -99       -99       -99       -99       -99       -99       -99       -99       -99       -99       -99       -99       -99       -99       -99       -99       -99       -99       -99       -99       -99       -99       -99       -99       -99       -99       -99       -99       -99       -99       -99       -99       -99       -99       -99       -99       -99       -99       -99       -99       -99       -99       -99       -99       -99       -91 |            |                                         |            |             |                        |          |                 |            |           |           |                   |                                       |
|                                                                                                    | 4          | 1                                       | ► ► I      | (1 out of 8 | Selected)              |          |                 |            |           |           |                   |                                       |
|                                                                                                    |            |                                         |            | 11.000010   | 20.000004/             |          |                 |            |           |           |                   |                                       |
| h                                                                                                    | ranice_    | kraj                                    |            |             |                        |          |                 |            |           |           |                   |                                       |

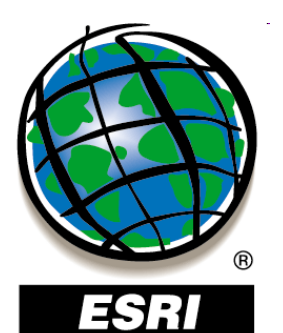

- Selection Select By Attributes
- cez atribútovú tabuľku

#### ArcGIS 9

|   |                 |         |          |       |          |       |      |           |                 |      |      |           |     | <u>2</u>                     |    |
|---|-----------------|---------|----------|-------|----------|-------|------|-----------|-----------------|------|------|-----------|-----|------------------------------|----|
|   | ttributes of KP | 86_06   |          |       |          |       |      |           |                 |      |      |           |     | Select By Attributes         |    |
|   | OBJECTID 12     | Shape * | FID KP86 | KOD3  | KOD2     | KOD1  | KOD4 | KOD5      | FID KP06        | KOD3 | KOD2 | KOD1 🔺    |     | Clear Salaction              |    |
|   | 1               | Polygon | 1        | 332   | 33       | 3     | 3321 | 33211     | 1               | 332  | 33   | 3 💻       |     | Gear selection               |    |
|   | 2               | Polygon | 2        | 333   | 33       | 3     | 3332 | 33321     | 2               | 333  | 33   | 3         | 12  | Switch Selection             |    |
|   | 3               | Polygon | 3        | 332   | 33       | 3     | 3321 | 33212     | 3               | 332  | 33   | 3         |     | Select All                   |    |
|   | 4               | Polygon | 4        | 332   | 33       | 3     | 3321 | 33211     | 4               | 332  | 33   | 3         |     | Select All                   |    |
|   | 5               | Polygon | 5        | 332   | 33       | 3     | 3321 | 33212     | 5               | 332  | 33   | 3         |     | Add Field                    |    |
|   | 6               | Polygon | 6        | 333   | 33       | 3     | 3332 | 33321     | 6               | 333  | 33   | 3         |     |                              |    |
|   | 7               | Polygon | 7        | 332   | 33       | 3     | 3321 | 33211     | 7               | 332  | 33   | 3         |     | <u>T</u> urn All Fields On   |    |
|   | 8               | Polygon | 8        | 332   | 33       | 3     | 3321 | 33212     | 8               | 332  | 33   | 3         | 1   | Show Field Aliscos           |    |
|   | 9               | Polygon | 9        | 332   | 33       | 3     | 3321 | 33211     | 9               | 332  | 33   | 3         | Ľ.  |                              |    |
|   | 10              | Polygon | 10       | 333   | 33       | 3     | 3332 | 33321     | 10              | 333  | 33   | 3         |     | Restore Default Column Width | hs |
|   | 11              | Polygon | 11       | 332   | 33       | 3     | 3321 | 33211     | 11              | 332  | 33   | 3         | I — | 2                            | -  |
|   | 12              | Polygon | 12       | 324   | 32       | 3     | 3242 | 32420     | 12              | 312  | 31   | 3         |     | Joins and Relates            | •  |
|   | 13              | Polygon | 13       | 332   | 33       | 3     | 3321 | 33211     | 13              | 332  | 33   | 3         |     |                              |    |
|   | 14              | Polygon | 14       | 332   | 33       | 3     | 3321 | 33211     | 14              | 332  | 33   | 3         |     | Related <u>T</u> ables       |    |
|   | 15              | Polygon | 15       | 321   | 32       | 3     | 3211 | 32111     | 15              | 321  | 32   | 3         | -   |                              |    |
|   | 16              | Polygon | 16       | 332   | 33       | 3     | 3321 | 33212     | 16              | 332  | 33   | 3         | 1   | Create <u>G</u> raph         |    |
|   | 17              | Polygon | 17       | 332   | 33       | 3     | 3321 | 33212     | 17              | 332  | 33   | 3         |     | Add Table to Layout          |    |
|   | 18              | Polygon | 18       | 321   | 32       | 3     | 3211 | 32111     | 18              | 321  | 32   | 3         |     |                              |    |
|   | 19              | Polygon | 19       | 332   | 33       | 3     | 3321 | 33212     | 19              | 332  | 33   | 3         | 10  | Reload Cache                 |    |
|   | 20              | Polygon | 20       | 332   | 33       | 3     | 3321 | 33212     | 20              | 332  | 33   | 3         | I~  |                              |    |
|   | 21              | Polygon | 21       | 332   | 33       | 3     | 3321 | 33212     | 21              | 332  | 33   | 3         |     | Print                        |    |
|   | 22              | Polygon | 22       | 333   | 33       | 3     | 3332 | 33321     | 22              | 333  | 33   | 3         | -   | -                            |    |
|   | 23              | Polygon | 23       | 333   | 33       | 3     | 3332 | 33322     | 23              | 333  | 33   | 3 -       |     | Reports                      |    |
|   |                 |         |          | 1     | 1        | -     |      |           |                 |      |      |           |     | Export                       |    |
| Ľ |                 |         |          |       |          |       |      |           |                 |      |      |           | —   |                              |    |
|   | Record: 14      | 1       | ► ►1     | Show: | All Sele | ected | Reco | rds (0 ou | t of 1497 Selec | ted) | 0    | )ptions 👻 |     | Appearance                   |    |
|   |                 |         |          |       |          |       |      |           |                 |      |      |           |     |                              |    |

A Eind & Replace

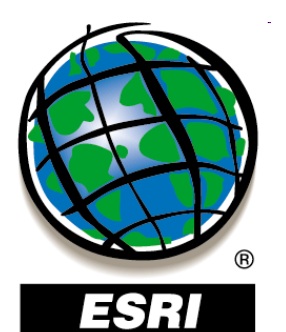

ArcGIS 10

# Atribútové výbery (dopyty)

- Selection Select By Attributes
- cez atribútovú tabuľku

| _   |                                                             |                                                                                                    |         |            |            |       |         |                      |          |  |  |  |
|-----|-------------------------------------------------------------|----------------------------------------------------------------------------------------------------|---------|------------|------------|-------|---------|----------------------|----------|--|--|--|
| Į   | ab                                                          | le                                                                                                    |         |            |            |       |         |                      |          |  |  |  |
| L   |                                                             |                                                                                                    |         |            |            |       |         |                      |          |  |  |  |
| ŀ   | nrar                                                        | nice_kr                                                                                                    | aj      |            |            |       |         |                      |          |  |  |  |
| ſ   | Т                                                           | FID                                                                                                    | Shape * | AREA       | PERIMETER  | KRAJ_ | KRAJ_ID | NAZKRAJA             | CISKRAJA |  |  |  |
|     | ١                                                           | 0                                                                                                    | Polygon | 6793263616 | 542096.563 | 1     | 1       | Žilinský kraj        | 5        |  |  |  |
|     |                                                             | 1                                                                                                    | Polygon | 4499161088 | 466046.781 | 2     | 2       | Trenčiansky kraj     | 3        |  |  |  |
|     |                                                             | 2                                                                                                    | Polygon | 8994707456 | 765768.688 | 3     | 3       | Prešovský kraj       | 7        |  |  |  |
| I.  |                                                             | 3                                                                                                    | Polygon | 9453109248 | 637105.313 | 4     | 4       | Banskobystrický kraj | 6        |  |  |  |
| II. |                                                             | 4                                                                                                    | Polygon | 6749649920 | 660264.313 | 5     | 5       | Košický kraj         | 8        |  |  |  |
| L   |                                                             | 5                                                                                                    | Polygon | 2053263872 | 293240.594 | 6     | 6       | Bratislavský kraj    | 1        |  |  |  |
|     | 6 Polygon 6341266432 554782.625 7 7 Nitriansky kraj         |                                                                                                    |         |            |            |       |         |                      |          |  |  |  |
|     |                                                             | 7                                                                                                    | Polygon | 4147713792 | 561476.375 | 8     | 8       | Trnavský kraj        | 2        |  |  |  |
|     | 7  Polygon   4147713792   561476.375   8   8  Trnavský kraj |                                                                                                    |         |            |            |       |         |                      |          |  |  |  |
| I   | 14                                                          | 4       Polygon       6749649920       660264.313       5       5       Košický kraj       8         5       Polygon       2053263872       293240.594       6       6       Bratislavský kraj       1         6       Polygon       6341266432       554782.625       7       7       Nitriansky kraj       4         7       Polygon       4147713792       561476.375       8       8       Trnavský kraj       2                                                                                                    |         |            |            |       |         |                      |          |  |  |  |
| L   | hra                                                         | Image: Note of the image is a state of the image is a state of the ima |         |            |            |       |         |                      |          |  |  |  |

#### Find & Replace... Select By Attributes... M Clear Selection 54 Switch Selection Select All Y Add Field... Turn All Fields On Show Field Aliases ~ Arrange Tables Restore Default Column Widths Restore Default Field Order Joins and Relates Related Tables Create Graph... d la Add Table to Layout Reload Cache A Print... Reports Export... Appearance...

×

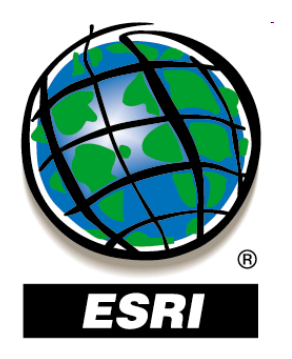

| Select by Att                                                                                                    | ributes                                          | ? × |
|----------------------------------------------------------------------------------------------------|--------------------------------------------------|-----|
| Enter a WHE                                                                                                    | RE clause to select records in the table window. |     |
| Method :                                                                                                    | Create a new selection                           | •   |
| Select by Attributes   Enter a WHERE clause to select records in the table window.   Method :   Create a new selection     "FID"   "AREA"   "PERIMETER"   "KRAJ_ID"   "KRAJ_ID"   "NAZKRAJA"     Is   Get Unique Yalues   Go To:     SELECT * FROM hranice_kraj WHERE:     "NAZKRAJA"     Clear   Verify   Help   Loag   Saye |                                                  |     |
| = <>                                                                                                    | Like                                             |     |
| > >=                                                                                                    | And                                              |     |
| < <=                                                                                                    | = <u>0</u>                                       |     |
| _ % ()                                                                                                    | Not                                              |     |
| Īs                                                                                                    | Get Unique <u>V</u> alues <u>G</u> o To:         |     |
| SELECT * FR                                                                                                    | IOM hranice_kraj <u>W</u> HERE:                  |     |
| "NAZKRAJA                                                                                                    | "=                                               | 4   |
| Cl <u>e</u> ar                                                                                                    | Verify <u>H</u> elp Loa <u>d</u> Sa              | i⊻e |
|                                                                                                    | Apply Cic                                        | ose |

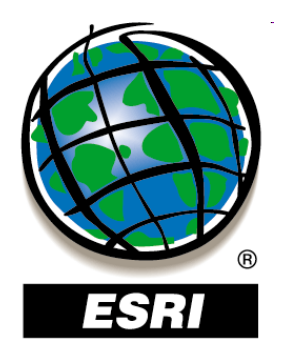

| Select by Attributes                                                                                                    | ? ×      |
|----------------------------------------------------------------------------------------------------|----------|
| Enter a WHERE clause to select records in the table window.                                                                                 |          |
| Method : Create a new selection                                                                                                    | •        |
| "FID"<br>"AREA"<br>"PERIMETER"<br>"KRAJ_"<br>"KRAJ_ID"<br>"NAZKRAJA"                                                                        | ▲ ¥<br>▼ |
| =     <>     Like     'Banskobystrický kraj'       >     >     And     'Bratislavský kraj'       >     >     And     'Košický kraj'       < | •        |
| <u>I</u> s Get Unique ⊻alues <u>G</u> o To:                                                                                                 |          |
| SELECT * FROM hranice_kraj WHERE:                                                                                                    | -        |
|                                                                                                    | -<br>-   |
| Cl <u>e</u> ar Verif <u>y</u> <u>H</u> elp Loa <u>d</u> Sa <u>v</u> e                                                                       |          |
| Apply Close                                                                                                    | ,        |

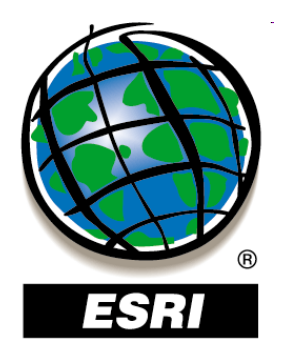

| Select by Attributes       ? ×         Enter a WHERE clause to select records in the table window.         Method :       Create a new selection         "FID"       Create a new selection         "AREA"       Add to current selection         "PERIMET       Remove from current selection         "KRAJ_I"       Select from current selection         "KRAJ_ID"       "NAZKRAJA"         Image: Select from current selection       Select from current selection         "KRAJ_ID"       "Banskobystrický kraj"         "NAZKRAJA"       Image: Select from current selection         Select from current selection       "Banskobystrický kraj"         "NAZKRAJA"       Image: Select from current selection         Image: Select from current selection       "Image: Select from current selection         "KRAJ_ID"       "Banskobystrický kraj"         "NAZKRAJA"       Image: Select from current selection         Image: Select from current selection       "Image: Select from current selection         Select from current selection       "Image: Select from current selection         Image: Select from current selection       "Image: Select from current selection         Image: Select from current selection       "Image: Select from current selection         Image: Select from current selection       "Image: Select from cu |                  |  |
|----------------------------------------------------------------------------------------------------|------------------|--|
| Enter a WHERE clause to select records in the table window.                                                                                                    |                  |  |
| Method : Create a new selection                                                                                                    | •                |  |
| "FID"       Create a new selection         "AREA"       Add to current selection         "PERIMET       Remove from current selection         "KRAJ_ID"       Select from current selection         "NAZKRAJA"       "                                                                                                    |                  |  |
| =       <>       Like       'Banskobystrický kraj'         >       >       And       'Bratislavský kraj'         >       >       And       'Košický kraj'         <                                                                                                    |                  |  |
| Is Get Unique <u>Values</u> <u>Go</u> To:                                                                                                    |                  |  |
| SELEUT " FRUM hranice_kraj <u>W</u> HERE:<br>"NAZKRAJA'' = 'Banskobystrický kraj'                                                                                                    | <b>▲</b>         |  |
| Clear Verify <u>H</u> elp Load Say                                                                                                    | <u>v</u> e<br>se |  |

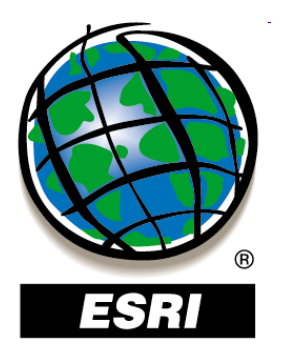

#### ArcMap ..... úlohy č.48-52

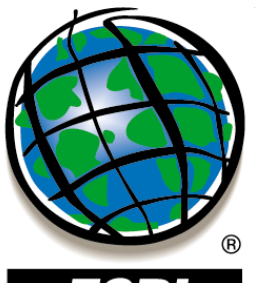

ESRI

| _ |       |            |                |              |          |               |            |           |           | ġĄ          | Fin <u>d</u> & Replace        |
|---|-------|------------|----------------|--------------|----------|---------------|------------|-----------|-----------|-------------|-------------------------------|
|   | Attri | butes of d | lemography     |              |          |               |            |           |           |             | Select By Attributes          |
|   | FID   | Shape      | CNTRY NAME     |              | CL       | JRR TYPE      | FIPS CNTRY | TOT POP   | POP U 18  | E           | Clear Selection               |
| Þ |       | Polygon    | Russia         |              | Ruble    |               | RS         | 146001000 | 34811     | <u> </u>    |                               |
|   |       | Polygon    | Svalbard       |              | Norweg   | gian Krone    | SV         | -99       | -99       | _ <u>E2</u> | Switch Selection              |
|   |       | Polygon    | Greenland      |              | Danish   | Krone         | GL         | -99       | -99       | :=          | Select All                    |
|   |       | 8 Polygon  | Jan Mayen      |              | Norweg   | gian Krone    | JN         | -99       | -99       |             |                               |
|   | 4     | Polygon    | Iceland        |              | Krona    |               | IC         | 276000    | 78        |             | Add Field                     |
|   |       | 5 Polygon  | Faroe Is.      |              | Danish   | Krone         | FO         | -99       | -99       |             |                               |
|   | 6     | ) Polygon  | Finland        |              | Markka   |               | FI         | 5167000   | 1144      |             | <u>T</u> urn All Fields On    |
|   | 1 7   | Polygon    | Estonia        |              | Kroon    |               | EN         | 1431000   | 322       | 1           | Show Field Aliases            |
|   | 6     | B Polygon  | Latvia         |              | Lat      |               | LG         | 2405000   | 547       | _           |                               |
|   | 9     | 9 Polygon  | United Kingdom | Add Fie      | eld      |               |            | ?  X      | 13337     |             | Restore Default Column Widths |
|   | 10    | ) Polygon  | Lithuania      |              |          |               |            |           | 896       | _           |                               |
|   | 11    | Polygon    | Denmark        | Name         | r.       | tur           |            |           | 1105      |             | Joins and Relates             |
|   | 12    | Polygon    | Belarus        | <u></u>      |          | l Ab          |            |           | 2479      |             |                               |
|   | 13    | B Polygon  | Isle of Man    |              |          |               |            |           | -99       |             | Related <u>T</u> ables        |
|   | 14    | Polygon    | Ireland        | <u>Type:</u> |          | Short Integer |            | -         | 996       | *           | L Crasta Crash                |
|   | 15    | 5 Polygon  | Poland         |              |          | Short Integer |            |           | 9798      | 1           | l' create <u>G</u> raph       |
|   | 16    | Polygon    | Czech Republic | – Fieli      | d Proper | Long Integer  |            | _         | 2157      |             | Add Table to Layout           |
| E | 17    | Polygon    | Mongolia       |              |          | Float         |            |           | 1110      |             |                               |
| E | 18    | B Polygon  | Ukraine        | Pre          | ecision  | Double        |            |           | 11533     | 10          | Reload Cac <u>h</u> e         |
| E | 19    | Polygon    | Luxembourg     |              |          | Text          |            |           | 91        | -           |                               |
| Е | 20    | ) Polygon  | Germany        |              |          | Date          |            |           | 15687     | - 8         | Print                         |
|   | 21    | Polygon    | Guernsey       |              |          |               |            |           | -99       |             | Describe                      |
|   | 22    | Polygon    | Slovakia       |              |          |               |            |           | 1357      |             | Reports 🕨                     |
| E | 1     | ; .=       |                |              |          |               |            |           |           |             | Export                        |
|   | R     | ecord: 14  | < 1 → → Show:  |              |          |               |            |           | Options 👻 |             | Appearance                    |
|   |       |            |                |              |          |               |            |           |           |             |                               |
|   |       |            |                |              |          |               | ОК С       | Cancel    |           |             |                               |

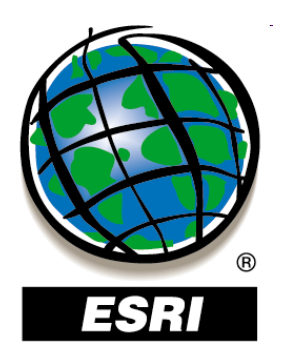

# Typy hodnôt atribútov

- v súbore typu shapefile:
- 1. Číselné
  - Short Integer Float

desatinné čísla

- 2. Text (Text) alfanumerické znaky
- 3. Dátum (Date) dátum, čas, dátum a čas

| Data type                                             | Storable range                        | Size<br>(Bytes) | Applications                                                                       |
|-------------------------------------------------------|---------------------------------------|-----------------|------------------------------------------------------------------------------------|
| Short integer                                         | -32,768 to 32,767                     | 2               | Numeric values without fractional<br>values within specific range; coded<br>values |
| Long integer                                          | -2,147,483,648 to<br>2,147,483,647    | 4               | Numeric values without fractional<br>values within specific range                  |
| Single-precision floating-<br>point number (float)    | approximately -3.4E38<br>to 1.2E38    | 4               | Numeric values with fractional values within specific range                        |
| Double-precision<br>floating-point number<br>(double) | approximately -<br>2.2E308 to 1.8E308 | 8               | Numeric values with fractional values within specific range                        |

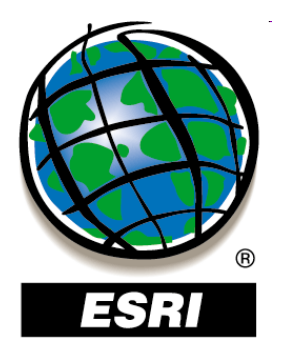

# Štruktúra atribútovej tabuľky

#### **Layer Properties – Fields**

| Layer Properties                                  |   |                           |                 |      |        | <u>? ×</u> |
|---------------------------------------------------|---|---------------------------|-----------------|------|--------|------------|
| General Source Selection Display Symbology Fields | þ | Definition Query   Labels | Joins & Relates | Time | HTML F | opup       |
| Detions •                                         |   |                           |                 |      |        |            |
| Choose which fields will be visible               | E | Appearance                |                 |      |        |            |
| FID FID                                           |   | Alias                     | FID             | _    |        |            |
| Shape                                             |   | Highlight                 | No              |      |        |            |
| AREA                                              | E | Field Details             |                 |      |        |            |
|                                                   |   | Data Type                 | Object ID       |      |        |            |
| KRAJ_                                             |   | Name                      | FID             |      |        |            |
| KRAJ_ID                                           |   | Allow NULL Values         | No              |      |        |            |
|                                                   |   |                           |                 |      |        |            |
| CISKRAJA                                          |   |                           |                 |      |        |            |
|                                                   |   |                           |                 |      |        |            |
|                                                   |   |                           |                 |      |        |            |
|                                                   |   |                           |                 |      |        |            |
|                                                   |   |                           |                 |      |        |            |
|                                                   | L |                           |                 |      |        |            |
|                                                   |   |                           |                 |      |        | ]          |
|                                                   |   |                           |                 |      |        |            |
|                                                   |   |                           |                 |      |        |            |
|                                                   |   |                           |                 |      |        |            |
|                                                   |   |                           |                 |      |        |            |
|                                                   |   |                           |                 |      |        |            |
|                                                   |   |                           |                 |      |        |            |
|                                                   |   |                           |                 |      |        |            |
|                                                   |   |                           |                 |      |        |            |
|                                                   |   |                           | OK Sto          | orno | Pg     | užít       |

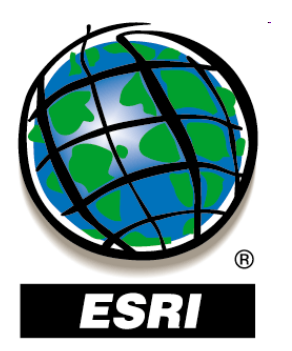

Table

I4 hrani

# Štruktúra atribútovej tabuľky

#### **Layer Properties – Fields**

|      |               | Layer Pro  | operties          |                 |            |                                  |                    |                |          | ? ×             |
|------|---------------|------------|-------------------|-----------------|------------|----------------------------------|--------------------|----------------|----------|-----------------|
|      |               | General    | I Source Sel      | ection Di       | splay Symb | ology Fields Definition Qu       | iery   Labels   Jo | oins & Relates | Time   H | TML Popup       |
|      |               |            |                   | Options         | -          |                                  |                    |                |          |                 |
|      |               | Choose     | - ubich fielde wi | <br>Lbo uiciblo |            |                                  | ace                |                |          |                 |
|      |               |            | s which heids wi  |                 |            | <u>Alias</u>                     | 122                | EID            |          |                 |
|      |               |            | 200               |                 |            | Highlight                        |                    | No             |          |                 |
|      |               |            | ape               |                 |            |                                  |                    | -1             |          |                 |
|      |               |            |                   |                 |            |                                  | ×                  | Object ID      |          |                 |
| E    | la -   🏪 🍢    | 🤞 🖸 🚭 💥    |                   |                 |            |                                  |                    | FID            |          |                 |
| e kr | rai           |            |                   |                 |            |                                  |                    | No             |          |                 |
| IN   | -,<br>Shane * |            | Obuod             | KDAT            | KDALID     | NA7KDA IA                        |                    | -              |          |                 |
| 0    | Dolygon       | 6703263646 | 542006 563        | 1               | 1          | Žilipský kraj                    | CISRICAJA          |                |          |                 |
| 1    | Polygon       | 4499161088 | 466046 781        | 2               | 2          | Zinnský kraj<br>Trenčianský kraj | 3                  |                |          |                 |
| - 2  | Polygon       | 8994707456 | 765768 688        |                 |            | Prešovský krai                   | 7                  |                |          |                 |
| - 3  | Polygon       | 9453109248 | 637105.313        | 4               | 4          | Banskobystrický kraj             | 6                  |                |          |                 |
| 4    | Polygon       | 6749649920 | 660264.313        | 5               | 5          | Košický krai                     | 8                  |                |          |                 |
| 5    | Polygon       | 2053263872 | 293240.594        | 6               | 6          | Bratislavský kraj                | 1                  |                |          |                 |
| 6    | Polygon       | 6341266432 | 554782.625        | 7               | 7          | Nitria⊓sky kraj                  | 4                  |                |          |                 |
| 7    | Polygon       | 4147713792 | 561476.375        | 8               | 8          | Trnavský kraj                    | 2                  |                |          |                 |
|      |               |            |                   |                 |            |                                  |                    |                |          |                 |
|      |               |            |                   |                 |            |                                  |                    |                |          |                 |
|      |               |            |                   |                 |            |                                  |                    |                |          |                 |
|      |               |            |                   |                 |            |                                  |                    |                |          |                 |
|      |               |            |                   |                 |            |                                  |                    |                |          |                 |
|      |               |            |                   |                 |            |                                  |                    |                |          |                 |
|      |               |            |                   |                 |            |                                  |                    |                |          |                 |
| •    | 0             | > >1 🔲     | (1 out of 8       | Selected)       |            |                                  |                    |                |          |                 |
|      |               |            | 1 (1 1 1 0 1 0    |                 |            |                                  |                    | Sto            | orno     | P <u>o</u> užít |
| :e_k | (ra)          |            |                   |                 |            |                                  |                    |                |          |                 |

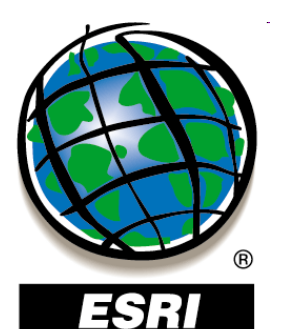

• kontextové menu stĺpca

|    |                  |                       |                  |       |        | Advanced Table Sorting |               |           |               |           |     |                   |    |
|----|------------------|-----------------------|------------------|-------|--------|------------------------|---------------|-----------|---------------|-----------|-----|-------------------|----|
|    | Attributes of KD | 86.06                 |                  |       |        | S <u>o</u> rt by       |               |           |               |           |     |                   |    |
| ╞  | ACCIDACES OF KP  | 00_00                 |                  |       | 1      | FID                    |               |           |               | •         |     | <u>A</u> scending |    |
| H  | OBJECTID 12      | Shape *               | FID KP86         | KOD3  | KOD2   | ,                      |               |           |               | _         | - c | Descending        |    |
| Pł | 1                | ៉ Sort <u>A</u> s     | cending          |       | 33     | Then co                | et hu         |           |               |           |     |                   |    |
| H  | 2                | 🗐 Sort De             | scendina         |       | 33     |                        | сby           |           |               |           |     |                   |    |
| H  | 3                | AL                    |                  |       | 33     | AREA                   |               |           |               |           | 19  | Ascending         |    |
| H  | 5                | Ž∳ Ad <u>v</u> anc    | ed Sorting       |       | 33     |                        |               |           |               |           | •   | Descending        |    |
|    | 6                | Summar                | ize              |       | 33     | Then so                | rt by         |           |               |           |     |                   |    |
|    | 7                |                       |                  |       | 33     |                        | - ·           |           |               |           | ាខ  | Ascendina         |    |
| H  | 8                | ≥: S <u>t</u> atistic | :s               |       | 33     | I(none                 | )             |           |               |           | L C | Doccording        |    |
| H  | 9                | ■ Field Ca            | lculator         |       | 33     |                        |               |           |               |           | - V | Descelland        |    |
| Н  | 10               |                       |                  |       | 33     | Then sor               | rt <u>b</u> y |           |               |           |     |                   |    |
| Н  | 11               | . <u>⊂</u> alculat    | e Geometry       |       | 33     | (none)                 | )             |           |               |           | 70  | Ascending         |    |
| H  | 12               | Turo Fie              | eld Off          |       | 33     | Trione.                | ,             |           |               |           | - c | Descending        |    |
| H  | 14               |                       | <u>, a o</u> , i |       | 33     |                        |               |           |               |           |     | <u>_</u>          |    |
|    | 15               | Free <u>z</u> e/      | Unfreeze Colu    | mn    | 32     |                        |               |           |               |           |     | _                 |    |
|    | 16               |                       |                  |       | 33     |                        |               |           |               | 0         | ЭК  | Cano              | el |
| Ц  | 17               | X Delete F            | Field            |       | 33     |                        |               |           |               |           |     |                   |    |
| Ц  | 18               | Dropark               | inc              |       | 32     | 3                      | 3211          | 32111     | 1             | 3 321     | 32  | 3                 |    |
| H  | 19               | Properc               | jes              |       | 33     | 3                      | 3321          | 33212     | 1             | 3 332     | 33  | 3                 |    |
| Н  | 20               | Polygon               | 20               | 332   | 33     | 3                      | 3321          | 33212     | 2             | 1 332     | 33  | 3                 |    |
| H  | 21               | Polygon               | 21               | 333   | 33     | 3                      | 33321         | 333212    | 2             | 2 333     | 33  | 3                 |    |
| H  | 22               | Polygon               | 23               | 333   | 33     | 3                      | 3332          | 33322     | 2             | 3 333     | 33  | 3                 | -1 |
| F  |                  |                       |                  |       |        |                        |               |           | -             |           |     | -                 |    |
| Ľ  |                  | 1                     |                  |       |        |                        |               |           |               |           |     | <u> </u>          | -  |
|    | Record: 14       | 1                     | <b>→ →</b> 1     | Show: | All Se | lected                 | Rec           | ords (354 | out of 1497 : | Selected) |     | Options 👻         |    |

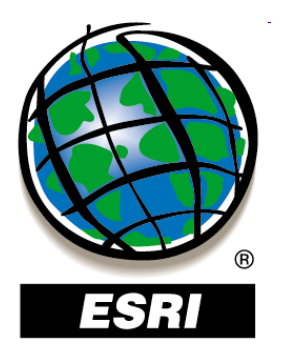

#### ArcMap ..... úlohy č.53-55

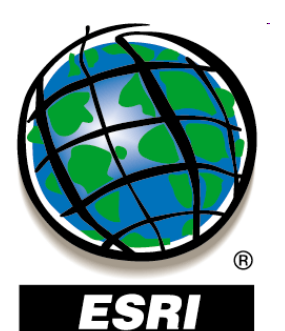

kontextové menu stĺpca

|   | OBJECTID 12 | Shape *          | FID KP86        | KOD3 | KOD2 | KOD1     | KOD4 | KOD5  | FID KP |
|---|-------------|------------------|-----------------|------|------|----------|------|-------|--------|
| ļ | 1           | 🚔 Sort As        | cendina         |      | 33   | 3        | 3321 | 33211 |        |
|   | 2           |                  |                 |      | 33   | 3        | 3332 | 33321 |        |
|   | 3           | F Sort De        | scending        |      | 33   | 3        | 3321 | 33212 |        |
|   | 4           | Advanc           | ed Sortina      |      | 33   | 3        | 3321 | 33211 |        |
|   | 5           | 24               |                 |      | 33   | 3        | 3321 | 33212 |        |
|   | 6           | <u>S</u> ummar   | rize            |      | 33   | 3        | 3332 | 33321 |        |
|   | 7           | <b>5</b>         |                 |      | 33   | 3        | 3321 | 33211 |        |
|   | 8           | Zi Statistic     | S               |      | 33   | 3        | 3321 | 33212 |        |
|   | 9           | El Field Ca      | laulator        |      | 33   | 3        | 3321 | 33211 |        |
|   | 10          |                  |                 |      | 33   | 3        | 3332 | 33321 |        |
|   | 11          | Calculat         | e Geometry      |      | 33   | 3        | 3321 | 33211 |        |
|   | 12          |                  | •               |      | 32   | 3        | 3242 | 32420 |        |
|   | 13          | Turn Fie         | eld <u>O</u> ff |      | 33   | 3        | 3321 | 33211 |        |
|   | 14          |                  |                 |      | 33   | 3        | 3321 | 33211 |        |
|   | 15          | Free <u>z</u> e/ | Unfreeze Colu   | IMN  | 32   | 3        | 3211 | 32111 |        |
|   | 16          |                  |                 |      | 33   | 3        | 3321 | 33212 |        |
|   | 17          | X Delete I       | Field           |      | 33   | 3        | 3321 | 33212 |        |
|   | 18          |                  |                 |      | 32   | 3        | 3211 | 32111 |        |
|   | 19          | Propert          | ies             |      | 33   | 3        | 3321 | 33212 |        |
|   | 20          | Polygon          | 20              | 332  | 33   | 3        | 3321 | 33212 |        |
|   | 21          | Polygon          | 21              | 332  | 33   | 3        | 3321 | 33212 |        |
|   | 22          | Polygon          | 22              | 333  | 33   | 3        | 3332 | 33321 |        |
|   | 23          | Polygon          | 23              | 333  | 33   | 3        | 3332 | 33322 |        |
|   |             |                  |                 |      |      | <u> </u> | 1    |       |        |

#### ? × Summarize arize creates a new table containing one record for each unique value. selected field, along with statistics summarizing any of the other fields. elect a field to summarize: KOD4 • Choose one or more summary statistics to be included in the output table: ٠ + notes 🖃 Shape\_Area 🗌 Minimum Maximum Average 🗸 Sum Standard Deviation Variance • E1 11764 pecify output table: 2 E:\Data\SHP\_MDB\lca\Sum\_Output.dbf Summarize on the selected records only.

About Summarizing Data

Cancel

OK.

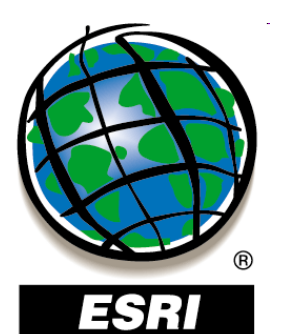

• kontextové menu stĺpca

| ? X |
|-----|
|     |
|     |
|     |
|     |
|     |
|     |
|     |
|     |
|     |
|     |
|     |
|     |
|     |
|     |
|     |
| 24  |
|     |

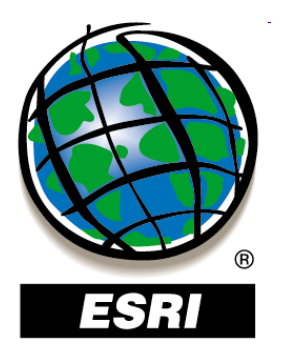

#### ArcMap ..... úlohy č.56-57

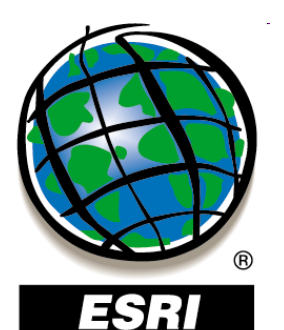

• kontextové menu stĺpca

|   |                                        |         |              |          | Field Calculator                |                  | <u>?</u> × |
|---|----------------------------------------|---------|--------------|----------|---------------------------------|------------------|------------|
| ▦ | Attributes of KP86_06                  |         |              |          | <u>F</u> ields:                 | Туре:            | Functions: |
| Ę | OBJECTID 12 Shape * FID KP86 KOD3      | KOD2    | KOD1 K       | <u>.</u> | FID                             | • <u>N</u> umber | Abs()      |
| H | 2 Sort Ascending                       | 33      | 3 33         | 33       | PERIMETER                       | C String         | Cos ( )    |
|   | 3 🛒 Sort Descending                    | 33      | 3 33         | 32       | KRAJ_                           |                  | Exp()      |
| F | 4 <b>∂</b> ↓ Ad <u>v</u> anced Sorting | 33      | 3 33         | 32       | KRAJ_ID<br>NA7KRA 1A            | ⊙ <u>D</u> ate   | Int ( )    |
| Н | 6 Summarize                            | 33      | 3 33         | 33       | CISKRAJA                        |                  | Log()      |
|   | 7                                      | 33      | 3 33         | 32       |                                 |                  | Sor()      |
|   | 8 <b>Σ</b> S <u>t</u> atistics         | 33      | 3 33         | 32       |                                 |                  | 1-4-1 /    |
|   | 9 El Estat Caladara                    | 33      | 3 33         | 32       |                                 |                  |            |
|   |                                        | 33      | 3 33         | 33       |                                 |                  | *   /   &  |
|   | 11 Calculate Geometry                  | 33      | 3 33         | 32       |                                 |                  |            |
| Ц | 12                                     | 32      | 3 32         | 24       | CISKRAJA =                      | Advanced         | + - =      |
| Щ | 13 Turn Field <u>O</u> ff              | 33      | 3 33         | 32       |                                 | -                |            |
| Н | 14                                     | - 33    | 3 33         | 32       | [KKAJ_ID]                       |                  | Lord 1     |
| н | 15 Freeze/Untreeze Column              | 32      | 3 32         | 21       |                                 |                  | Uau        |
| H | 16<br>V Delete Field                   | - 33    | 3 33         | 32       |                                 |                  | Save       |
| Н |                                        | 33      | 3 33         | 32       |                                 |                  |            |
| H | 18<br>Ao Properties                    | 32      | 3 34         | 21       |                                 |                  | Help       |
| н |                                        | 22      | 3 33<br>2 22 | 22       |                                 |                  |            |
| H | 20 Polygon 20 332                      | 33      | 3 33         | 22       |                                 |                  |            |
| Н | 21 Folygon 21 332                      | 33      | 3 33         | 22       |                                 |                  |            |
| H | 22 Polygon 22 333                      | 33      | 3 32         | 33       |                                 |                  |            |
| E | 20 000                                 | 100     |              |          |                                 |                  |            |
| Щ |                                        |         |              |          | 1                               |                  | ОК         |
|   | Record: II I I I I Show:               | All Sel | ected        | F        | Calculate selected records only |                  | Cancel     |

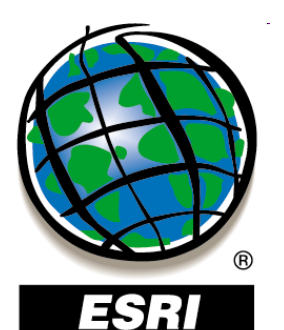

• kontextové menu stĺpca

|                                                                                                    | Field Calculator                                                                                                    | ? ×                                                                           |  |  |
|----------------------------------------------------------------------------------------------------|----------------------------------------------------------------------------------------------------|-------------------------------------------------------------------------------|--|--|
|                                                                                                    | Eields: Type:                                                                                                    | Functions:                                                                    |  |  |
| OBJECTID 12         Shape *         FID KP86         KOD3         KOD2         KOD1           ▶         1                                                                                                    | K(       FID       Image: Constraint of the system         332       AREA       Image: Constraint of the system       Image: Constraint of the system         333       PERIMETER       Image: Constraint of the system       Image: Constraint of the system         333       KRAJ_ID       Image: Constraint of the system       Image: Constraint of the system         333       CISKRAJA       Image: Constraint of the system       Image: Constraint of the system         333       Image: Constraint of the system       Image: Constraint of the system       Image: Constraint of the system         333       Image: Constraint of the system       Image: Constraint of the system       Image: Constraint of the system         333       Image: Constraint of the system       Image: Constraint of the system       Image: Constraint of the system         334       Image: Constraint of the system       Image: Constraint of the system       Image: Constraint of the system         335       Image: Constraint of the system       Image: Constraint of the system       Image: Constraint of the system         335       Image: Constraint of the system       Image: Constraint of the system       Image: Constraint of the system         336       Image: Constraint of the system       Image: Constraint of the system       Image: Constraint of the system         337       Image: Consten | Abs()<br>Atn()<br>Cos()<br>Exp()<br>Fix()<br>Int()<br>Log()<br>Sin()<br>Sqr() |  |  |
| 11     Calculate Geometry     33     3       12     33     3       12     32     3       13     Turn Field Off     33       14     33     3       15     Freeze/Unfreeze Column     32       16     33     3       17     Delete Field     33       18     32     3                                                                                   | 333     333       334     Pre-Logic VBA Script Code       332     Dim dblArea as double       332     Dim pArea as IArea       332     Set pArea = [shape]       332     dblArea = pArea.area       321                                                                                                    | + - =                                                                         |  |  |
| 19       Properties       33       3         20       Polygon       20       332       33       3         21       Polygon       21       332       33       3         22       Polygon       22       333       33       3         23       Polygon       23       333       3       3         4       1       Image: Show:       All       Selected | 332     Image: Classical selected records only Data loaded.                                                                                                    | OK<br>Cancel                                                                  |  |  |

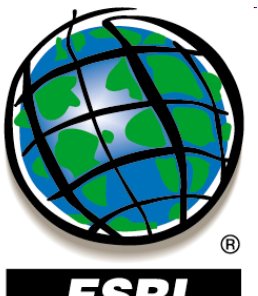

44:

#### kontextové menu •

| OBJEC | TID 12 | S            | nape *           | FID KF          | P86  | KOD3 | KOD2 | KOD1 | K   |
|-------|--------|--------------|------------------|-----------------|------|------|------|------|-----|
|       | 1      | 1            | Sort As          | cendina         | 33   | 3    | 332  |      |     |
|       | 2      | _            | 2010 [20         | containing      |      |      | 33   | 3    | 333 |
|       | 3      | F            | Sort D <u>e</u>  | scending        |      |      | 33   | 3    | 332 |
|       | 4      | A⊥           | Advanc           | ed Sortin       | -    |      | 33   | 3    | 332 |
|       | 5      | <u>4 y</u>   | Ha <u>v</u> ane  | ca borani       |      |      | 33   | 3    | 332 |
|       | 6      |              | Summar           | rize            |      |      | 33   | 3    | 333 |
|       | 7      | _            | -                |                 |      |      | 33   | 3    | 332 |
|       | 8      | ΣĽ           | Statistic        | :s              |      |      | 33   | 3    | 332 |
|       | 9      |              | rada ca          |                 |      |      | 33   | 3    | 332 |
|       | 10     |              | Field Ca         | aculator        | •    |      | 33   | 3    | 333 |
|       | 11     |              | Calculat         | e Geomel        | rv   |      | 33   | 3    | 332 |
|       | 12     |              |                  | .0 00000        | ,    |      | 32   | 3    | 324 |
|       | 13     |              | Turn Fie         | eld <u>O</u> ff |      |      | 33   | 3    | 332 |
|       | 14     |              |                  |                 |      |      | 33   | 3    | 332 |
|       | 15     |              | Freeze/          | 'Unfreeze       | Colu | mn   | 32   | 3    | 321 |
|       | 16     |              |                  |                 |      |      | 33   | 3    | 332 |
|       | 17     | $\mathbf{X}$ | <u>D</u> elete F | Field           |      |      | 33   | 3    | 332 |
|       | 18     |              |                  |                 |      |      | 32   | 3    | 321 |
|       | 19     |              | Propert          | jes             |      |      | 33   | 3    | 332 |
|       | 20     | POly         | gon              |                 | -20  | 332  | 33   | 3    | 332 |
|       | 21     | Poly         | gon              |                 | 21   | 332  | 33   | 3    | 332 |
|       | 22     | Poly         | gon              |                 | 22   | 333  | 33   | 3    | 333 |
|       | 23     | Poly         | gon              |                 | 23   | 333  | 33   | 3    | 333 |
|       |        |              | -                | 1               |      | i    | i    | · 1  |     |
|       |        | -            |                  |                 |      |      |      |      |     |

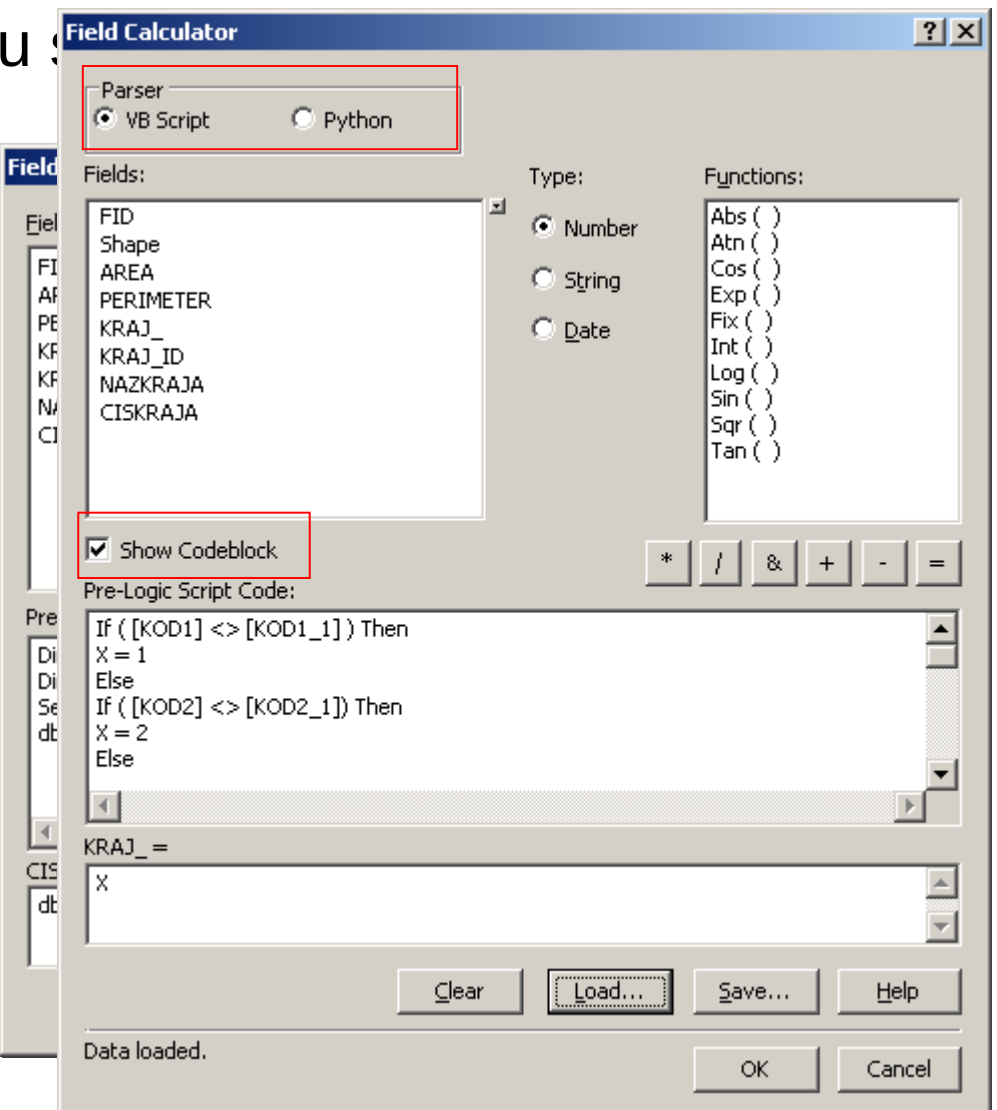

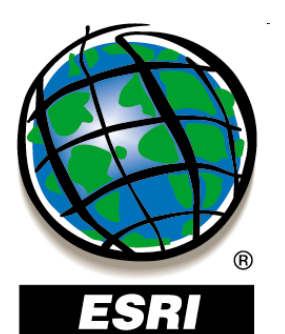

• kontextové menu stĺpca

|   | Attributes of KP   | 86_06                      |                    |        |          |        |                |               |                      |                     |         |         |      |        | IX |        |   |
|---|--------------------|----------------------------|--------------------|--------|----------|--------|----------------|---------------|----------------------|---------------------|---------|---------|------|--------|----|--------|---|
|   | <b>OBJECTID 12</b> | Shape *                    | FID KP             | 86 KOI | )3   КОД | 2   Ко | OD1            | KOD4          | KOD5                 | FID KE              | P06     | кодз    | KOD2 | KOD1   |    |        |   |
|   | 1                  | 🚊 Sort Asi                 | cendina            |        | 33       | Ca     | alcula         | te Geo        | metry                |                     |         |         |      |        |    | ?      | × |
| H | 2                  |                            |                    |        | 33       | _      |                |               |                      |                     |         |         |      |        |    |        |   |
| H | 3                  | F Sort De                  | scending           |        | 33       | - 1    | Proper         | ty:           | Are                  | ea                  |         |         |      |        |    |        | - |
| H | 4                  | <b>2</b> ↓ Ad <u>v</u> anc | ed Sorting         |        | 33       | _      | <br>- Coot     | '<br>dinate ' | <sub>Syste</sub> Are | a                   |         |         |      |        |    |        |   |
|   | 6                  | <u>S</u> ummar             | rize               |        | 33       |        | © 1            | ise coor      | Per<br>dinati X C    | imeter<br>oordinate | of Cer  | otroid  |      |        |    |        |   |
| H | 7                  | $\Sigma$ Statistic         |                    |        | 33       | - 1    | - ~ -<br>۱     | Unknov        | YC                   | oordinate           | of Cer  | ntroid  |      |        |    |        |   |
| E | 9                  | <br>≣I Field Ca            | alculator          |        | 33       |        |                |               |                      |                     |         |         |      |        |    |        |   |
| H | 10                 |                            |                    |        | 33       | -      | OU             | lse coor      | dinate sy            | stem of t           | he data | a frame | :    |        |    |        |   |
| H | 11                 | <u>C</u> alculat           | te Geometi         | ry     | 33       | - 1    | [              | PCS: S        | JTSK Kro             | vak East            | North   |         |      |        |    |        |   |
| H | 12                 | Turn Fie                   | ald Off            |        | 33       |        | 1              |               |                      |                     |         |         |      |        |    |        |   |
| H | 14                 |                            | <u>.</u>           |        | - 33     |        |                |               | _                    |                     |         |         |      |        |    |        | _ |
|   | 15                 | Free <u>z</u> e/           | (Unfreeze (        | Column | 32       | !      | <u>U</u> nits: |               | Uni                  | known Un            | its     |         |      |        |    | 1      | ~ |
| H | 16                 |                            | Field              |        | - 33     | _      |                |               |                      |                     |         |         |      |        |    |        |   |
| H | 17                 |                            |                    |        | - 20     | _      | <b>E</b> l ca  | (culate)      | elected              | records o           | nlv     |         |      |        |    |        |   |
| H | 10                 | Propert                    | ies                |        | 33       |        |                |               |                      | [ana) as a          |         |         |      |        | _  |        |   |
| H | 20                 | Polydon                    | -                  | 201332 | 33       |        | Ŀ              | <u>t</u> elp  |                      |                     |         |         |      | ОК     |    | Cancel |   |
|   | 21                 | Polygon                    |                    | 21 332 | 33       |        |                |               |                      |                     |         |         |      |        |    |        |   |
|   | 22                 | Polygon                    |                    | 22 333 | 33       | 3      | ;              | 3332          | 33321                |                     | 22 3    | 33      | 33   | 3      |    |        |   |
|   | 23                 | Polygon                    |                    | 23 333 | 33       | 3      | ;              | 3332          | 33322                |                     | 23 3    | 33      | 33   | 3      | -  |        |   |
| ┛ |                    |                            |                    |        |          |        |                |               |                      |                     |         |         |      |        | ·  |        |   |
|   | Record: 14 4       | 1                          | <b>&gt; &gt;</b> 1 | Show   | : All S  | electe | ed             | Reco          | rds (354             | out of 14           | 97 Sele | ected)  |      | ptions | •  |        |   |

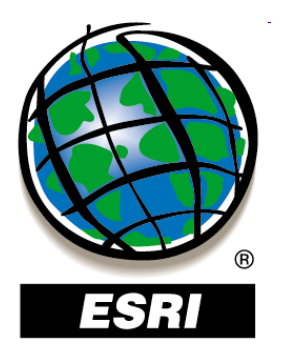

#### ArcMap ..... úlohy č.58-60

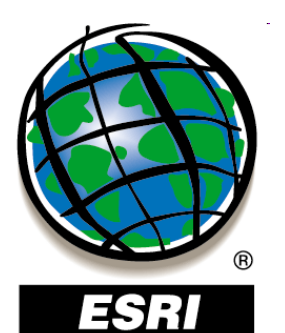

• kontextové menu stĺpca

| ▦ | Attributes of KP86_06 |                     |                 |       |          |       |      |           |                |          |      |          |           |  |
|---|-----------------------|---------------------|-----------------|-------|----------|-------|------|-----------|----------------|----------|------|----------|-----------|--|
|   | OBJECTID 12           | Shape *             | FID KP86        | KOD3  | KOD2     | KOD1  | KOD4 | KOD5      | FID KP06       | KOD3     | KOD2 | KOD1     |           |  |
| Þ | 1                     | E Sort Ac           |                 |       | 33       | 3     | 3321 | 33211     | 1              | 332      | 33   | 3        |           |  |
|   | 2                     |                     | centaing        |       | 33       | 3     | 3332 | 33321     | 2              | 333      | 33   | 3        |           |  |
|   | 3                     | 🗐 Sort De           | scending        |       | 33       | 3     | 3321 | 33212     | 3              | 332      | 33   | 3        |           |  |
|   | 4                     | AL advanc           | ed Sortina      |       | 33       | 3     | 3321 | 33211     | 4              | 332      | 33   | 3        |           |  |
|   | 5                     | Z Y Mu <u>v</u> anc | ea borang       |       | 33       | 3     | 3321 | 33212     | 5              | 332      | 33   | 3        |           |  |
|   | 6                     | Summar              | ize             |       | 33       | 3     | 3332 | 33321     | 6              | 333      | 33   | 3        |           |  |
|   | 7                     |                     |                 |       | 33       | 3     | 3321 | 33211     | 7              | 332      | 33   | 3        |           |  |
|   | 8                     | ∑: Statistic        | S               |       | 33       | 3     | 3321 | 33212     | 8              | 332      | 33   | 3        |           |  |
|   | 9                     |                     |                 |       | 33       | 3     | 3321 | 33211     | 9              | 332      | 33   | 3        |           |  |
|   | 10                    |                     | liculacor       |       | 33       | 3     | 3332 | 33321     | 10             | 333      | 33   | 3        |           |  |
|   | 11                    | Calculat            | e Geometry      |       | 33       | 3     | 3321 | 33211     | 11             | 332      | 33   | 3        |           |  |
|   | 12                    |                     | ,               |       | 32       | 3     | 3242 | 32420     | 12             | 312      | 31   | 3        |           |  |
|   | 13                    | Turn Fie            | eld <u>O</u> ff |       | 33       | 3     | 3321 | 33211     | 13             | 332      | 33   | 3        |           |  |
|   | 14                    |                     |                 |       | 33       | 3     | 3321 | 33211     | 14             | 332      | 33   | 3        |           |  |
|   | 15                    | Free <u>z</u> e/    | Unfreeze Colui  | mn    | 32       | 3     | 3211 | 32111     | 15             | 321      | 32   | 3        |           |  |
|   | 16                    |                     |                 |       | 33       | 3     | 3321 | 33212     | 16             | 332      | 33   | 3        |           |  |
|   | 17                    | X Delete f          | Field           |       | 33       | 3     | 3321 | 33212     | 17             | 332      | 33   | 3        |           |  |
|   | 18                    |                     |                 |       | 32       | 3     | 3211 | 32111     | 18             | 321      | 32   | 3        |           |  |
|   | 19                    | Propert             | jes             |       | 33       | 3     | 3321 | 33212     | 19             | 332      | 33   | 3        |           |  |
|   | 20                    | Polygon             | 20              | 332   | 33       | 3     | 3321 | 33212     | 20             | 332      | 33   | 3        |           |  |
|   | 21                    | Polygon             | 21              | 332   | 33       | 3     | 3321 | 33212     | 21             | 332      | 33   | 3        |           |  |
|   | 22                    | Polygon             | 22              | 333   | 33       | 3     | 3332 | 33321     | 22             | 333      | 33   | 3        |           |  |
|   | 23                    | Polygon             | 23              | 333   | 33       | 3     | 3332 | 33322     | 23             | 333      | 33   | 3        | -         |  |
| ⊡ | ]                     |                     | 1               | '     |          |       |      |           |                | '        | '    | ►        | $\square$ |  |
|   | Record: 🚺 🖣           | 1                   | F FI - :        | Show: | All Sele | ected | Reco | rds (354) | out of 1497 Se | elected) | 0    | ptions 🔻 | ·         |  |

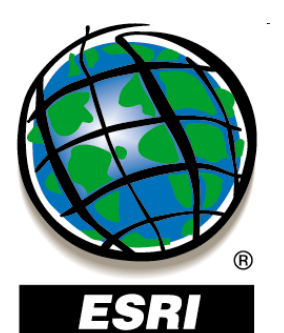

• kontextové menu stĺpca

| I Attributes | of KP8 | 6_06        |                |                 |      |       |         |       |      |           |                 |        | <u>N</u> ame:   | KRAJ_                |     |     |      |         |    |
|--------------|--------|-------------|----------------|-----------------|------|-------|---------|-------|------|-----------|-----------------|--------|-----------------|----------------------|-----|-----|------|---------|----|
| OBJECTI      | 12     | Shap        | e *            | FID KP          | 86   | КОВ   | в код2  | KOD1  | KOD4 | KOD5      | FID KP06        | корз   | Aļias:          | KRAJ_                |     |     |      |         |    |
| F            | 1      | ≞ c.        |                |                 |      |       | 33      | 3     | 3321 | 33211     | 1               | 332    | Tupor           |                      |     |     |      |         |    |
|              | 2      | <u>≕</u> 30 | rt <u>H</u> si | cenaing         |      |       | 33      | 3     | 3332 | 33321     | 2               | 333    | Type:           | Double               |     |     |      |         |    |
|              | 3      | F So        | rt D <u>e</u>  | scending        |      |       | 33      | 3     | 3321 | 33212     | 3 3             | 332    |                 |                      |     |     |      |         |    |
|              | 4 .    | A           |                | - d Caubia a    |      |       | 33      | 3     | 3321 | 33211     | 4 :             | 332    | C Display       |                      |     |     |      |         |    |
|              | 5      | Z† AO       | vanc           | ea Sorting      | J    |       | _ 33    | 3     | 3321 | 33212     | 5               | 332    | 🗌 🔲 Turn        | field off            |     |     |      |         |    |
|              | 6      | Su          | mmai           | rize            |      |       | 33      | 3     | 3332 | 33321     | 6               | 333    |                 |                      |     |     |      |         |    |
|              | 7      | _ =-        |                |                 |      |       | 33      | 3     | 3321 | 33211     | 7               | 332    | I_ Make         | field <u>r</u> ead o | nly |     |      |         |    |
|              | 8      | Σsta        | atistio        | cs              |      |       | 33      | 3     | 3321 | 33212     | 8               | 332    | 🗌 🗔 Hiabli      | abt field            |     |     |      |         |    |
|              | 9      |             |                |                 |      |       | 33      | 3     | 3321 | 33211     | 9 :             | 332    |                 | grienola             |     |     |      |         |    |
|              | 10     | Ele         | id Ca          | alculator       |      |       | 33      | 3     | 3332 | 33321     | 10 :            | 333    | Number <u>F</u> | Format:              |     |     |      | Numeric |    |
|              | 11     | Ca          | lculat         | te Geomet       | rv   |       | 33      | 3     | 3321 | 33211     | 11 :            | 332    |                 |                      |     |     |      |         |    |
|              | 12     | - 20        |                |                 |      |       | - 32    | 3     | 3242 | 32420     | 12 :            | 312    | 🗆 Data 💳        |                      |     |     |      |         |    |
|              | 13     | Tu          | rn Fie         | eld <u>O</u> ff |      |       | 33      | 3     | 3321 | 33211     | 13 :            | 332    |                 |                      |     |     |      |         |    |
|              | 14     |             |                |                 |      |       | - 33    | 3     | 3321 | 33211     | 14 :            | 332    | Precision       |                      |     | 11  |      |         | _  |
|              | 15     | Fre         | ee <u>z</u> e/ | /Unfreeze       | Colu | mn    | 32      | 3     | 3211 | 32111     | 15 :            | 321    | Seele           |                      |     | 0   |      |         | 1  |
|              | 16     |             |                |                 |      |       | - 33    | 3     | 3321 | 33212     | 16 :            | 332    | Scale           |                      |     | U   |      |         |    |
|              | 17     | X De        | lete I         | Field           |      |       | 33      | 3     | 3321 | 33212     | 17 :            | 332    |                 |                      |     |     |      |         |    |
|              | 18     |             |                |                 |      |       | 32      | 3     | 3211 | 32111     | 18 :            | 321    |                 |                      |     |     |      |         |    |
|              | 19     | Pro         | pert           | ijes            |      |       | 33      | 3     | 3321 | 33212     | 19 :            | 332    |                 |                      |     |     |      |         |    |
|              | 20 F   | olygor      | 1              |                 | -20  | 332   | 33      | 3     | 3321 | 33212     | 20              | 332    |                 |                      |     |     |      |         |    |
|              | 21 F   | Polygor     | 1              |                 | 21   | 332   | 33      | 3     | 3321 | 33212     | 21 3            | 332    |                 |                      |     |     |      |         |    |
|              | 22 F   | Polygor     |                |                 | 22   | 333   | 33      | 3     | 3332 | 33321     | 22              | 333    |                 |                      |     |     |      |         |    |
|              | 23 F   | Polygor     | 1              |                 | 23   | 333   | 33      | 3     | 3332 | 33322     | 23              | 333    |                 | 0                    | к   | Car | ncel | App     | lv |
| •            |        |             |                |                 |      | 1     |         |       |      |           |                 |        |                 |                      |     |     |      |         |    |
| Record:      | 14     |             | 1              | <b>F</b>        |      | Show: | All Sel | ected | Reco | ords (354 | out of 1497 Sel | ected) | Optic           | ons 👻                |     |     |      |         |    |

Field Properties

? X

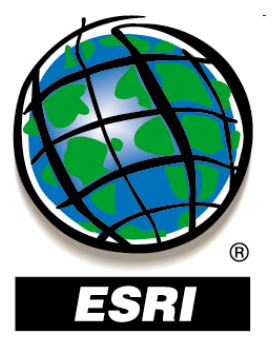

# Prepájanie tabuliek

# prepájanie tabuliek

- s pridaním hodnôt **Join**
- kontextové menu vrstvy –

#### – Joins and Relates – Join

| ioin Data 🔤 🚹                                                                                                    |
|----------------------------------------------------------------------------------------------------|
| Join lets you append additional data to this layer's attribute table so you can, for example, symbolize the layer's features using this data.                                               |
| What do you want to join to this layer?                                                                                                    |
| Join attributes from a table                                                                                                    |
| 1. Choose the field in this layer that the join will be based on:                                                                                                    |
| CODE00550                                                                                                    |
| 2. Choose the <u>t</u> able to join to this layer, or load the table from disk:                                                                                                    |
| 🖽 Hárok1\$                                                                                                    |
| $\checkmark$ Show the attribute tables of layers in this list                                                                                                    |
| 3. Choose the field in the table to base the join on:                                                                                                    |
| kod                                                                                                    |
| Join Options                                                                                                    |
| ● Keep all records                                                                                                    |
| All records in the target table are shown in the resulting table.<br>Unmatched records will contain null values for all fields being<br>appended into the target table from the join table. |
| C Keep only matching records                                                                                                    |
| If a record in the target table doesn't have a match in the join table, that record is removed from the resulting target table.                                                             |
| <u>V</u> alidate Join                                                                                                    |
| About Joining Data OK Cancel                                                                                                    |

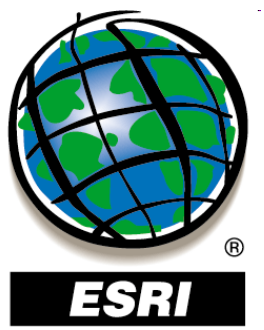

## Prepájanie tabuliek

Tab °--

•

н

clc

- prepájanie tabuliek s pridaním hodnôt – Join
- kontextové menu vrstvy -• – Joins and Relates – Join

#### Join Data

Join lets you append additional data to this layer's attribute table so you can, for example, symbolize the layer's features using this data.

? X

Ŧ

₹.

- 🔁

•

Cancel

What do you want to join to this layer?

Join attributes from a table

CODE00S50

🖽 Hárok1\$

1. Choose the field in this layer that the join will be based on:

#### 2. Choose the table to join to this layer, or load the table from disk:

|          |           |           |               |                                                              |    | Show the attribute tables of layers in this list                  |
|----------|-----------|-----------|---------------|--------------------------------------------------------------|----|-------------------------------------------------------------------|
| e        |           |           |               |                                                              | ×  | ose the field in the table to base the join on:                   |
| -   1    | 🖥 🕶   🏪 🍢 | 🖌 🖓 🛛 🖗   |               |                                                              |    | 1                                                                 |
|          |           |           |               |                                                              | ×  | Options                                                           |
| FID      | Shape *   | CODE00S50 | kod           | popis                                                        |    | Keep all records                                                  |
| 0        | Polygon   | 313       | 313           | zmiešaný les                                                 |    | All records in the target table are shown in the reculting table. |
| 1        | Polygon   | 211       | 211           | nezavlažovaná orná pôda                                      |    | Inmatched records will contain null values for all fields being   |
| 2        | Polygon   | 511       | 511           | vodné toky                                                   |    | appended into the target table from the join table.               |
| 3        | Polygon   | 243       | 243           | prevažne poľnohospodárske areály s výrazným zastúpením priro | od |                                                                   |
| 4        | Polygon   | 312       | 312           | ihličnatý les                                                |    | Keep only <u>m</u> atching records                                |
| 5        | Polygon   | 231       | 231           | trávne porasty (lúky a pasienky)                             |    | If a record in the target table doesn't have a match in the join  |
| 6        | Polygon   | 243       | 243           | prevažne poľnohospodárske areály s výrazným zastúpením priro | od | table, that record is removed from the resulting target table.    |
| - 7      | Polygon   | 211       | 211           | nezavlažovaná orná pôda                                      | -  |                                                                   |
|          |           |           |               | 1                                                            | •  |                                                                   |
| •        | 1         | > >I 🔲    | <b>)</b>   (0 | out of 1031 Selected)                                        |    |                                                                   |
|          |           |           |               |                                                              |    |                                                                   |
| <u>Г</u> |           |           |               |                                                              |    | ining Data OK Car                                                 |
|          |           |           |               |                                                              |    |                                                                   |

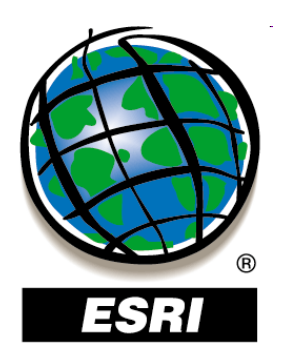

# Uloženie do novej vrstvy

- uloženie vybraných prvkov do novej vrstvy:
- kontextové menu vrstvy Data Export Data

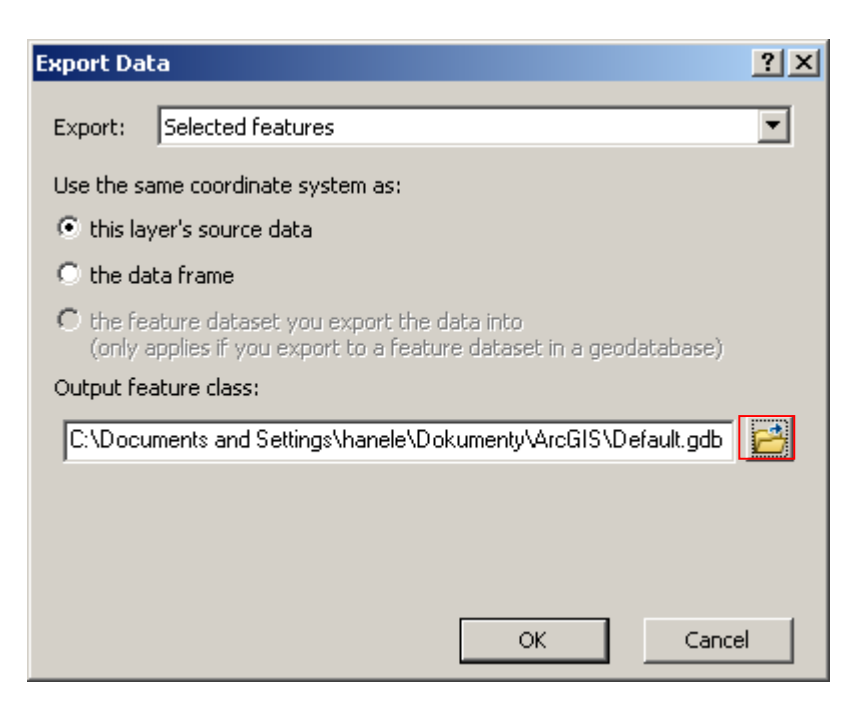

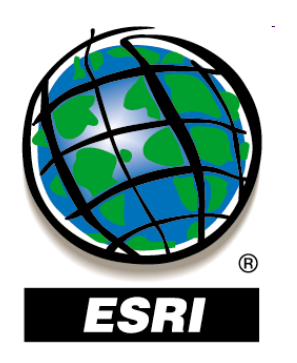

# Uloženie do novej vrstvy

- uloženie vybraných prvkov do novej vrstvy:
- kontextové menu vrstvy Data Export Data

| Export Data                                        | Saving Data   |                                               | ×         |
|----------------------------------------------------|---------------|-----------------------------------------------|-----------|
| Export: Selected feat                              | Look in: 🗔    | Default.gdb 💽 🛳 🏠 🗔 🗮 🗸                       | 🖴   🖆 🗊 🚳 |
| Use the same coordinate                            |               |                                               |           |
| Ithis layer's source data                          | t             |                                               |           |
| 🔿 the data frame                                   |               |                                               |           |
| C the feature dataset y<br>(only applies if you e) |               |                                               |           |
| Output feature class:                              |               |                                               |           |
| C:\Documents and Sett                              |               |                                               |           |
|                                                    | I             |                                               |           |
|                                                    | Name:         | Export_Output                                 | Save      |
|                                                    | Save as type: | File and Personal Geodatabase feature classes | Cancel    |
|                                                    |               | File and Personal Geodatabase feature classes |           |
|                                                    |               | SDE feature classes                           |           |

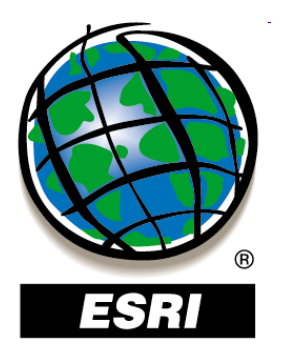

#### ArcMap ..... úlohy č.61-64

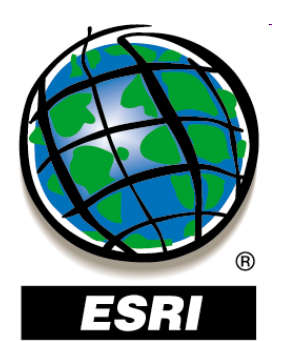

editácia jednotlivých hodnôt atribútov

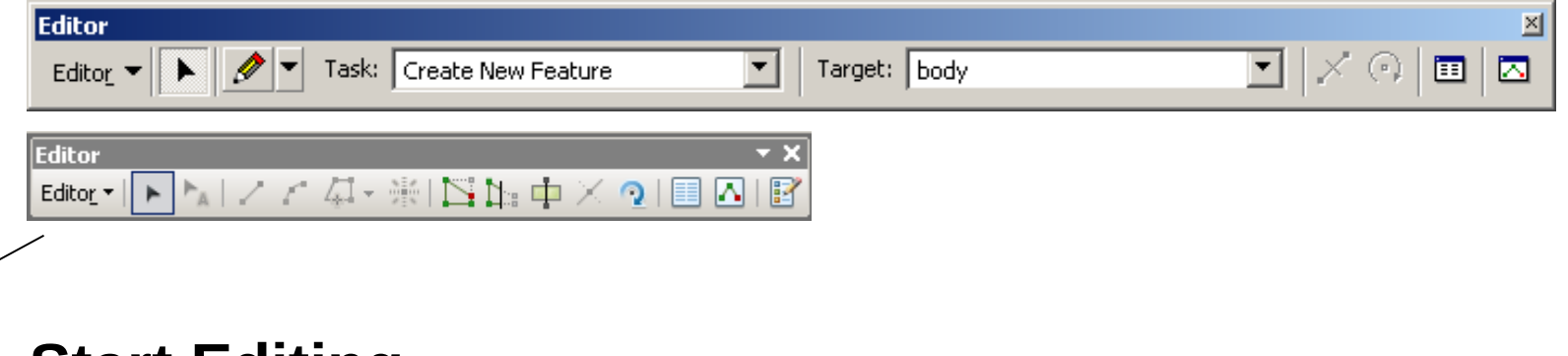

#### Editor – Start Editing

• ak máme v projekte vrstvy uložené v rôznom adresári alebo

databáze, ponúkne nám na výber

**Editor – Stop Editing/Save Edits** 

| Ta  | ble     |          | ×                                                  |
|-----|---------|----------|----------------------------------------------------|
| 0   | · ₽·    | <b>-</b> | 👌 🖸 📲 🗙                                            |
| clo | 2       |          | ×                                                  |
|     | Shape * | kod      | ▲ 100                                              |
| E   | Polygon | 313      | zmiešaný les 📃                                     |
|     | Polygon | 211      | nezavlažovaná orná pôda                            |
|     | Polygon | 511      | vodné toky                                         |
|     | Polygon | 243      | prevažne poľnohospodárske areály s výrazným zastúp |
|     | Polygon | 312      | ihličnatý les                                      |
|     | Polygon | 231      | trávne porasty (lúky a pasienky)                   |
|     | Polygon | 243      | prevažne poľnohospodárske areály s výrazným zastúp |
|     | Polygon | 211      | nezaylažovaná orná pôda 🛛 🚬 🖊                      |
| Ľ   |         |          |                                                    |
| 1   | • •     | 1        | ▶ ▶   📄 르   🦯 (0 out of 1031 Selected)             |
| d   | c2      |          |                                                    |

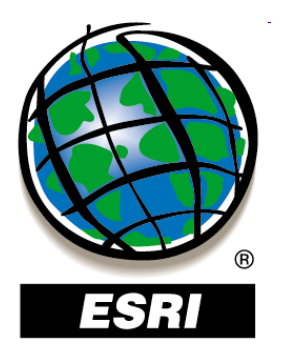

#### ArcMap ..... úloha č.65

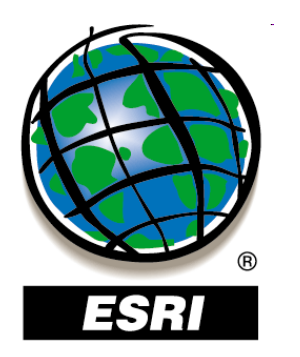

#### **Selection – Select By Location**

- vyberáme prvky, ktoré:
- sa pretínajú (hraničia) s prvkami referenčnej vrstvy (intersect)
- sú od nich v určitej vzdialenosti (are within a distance of)
- úplne ich obsahujú (completely contain)
- sa v nich úplne nachádzajú (are completely within)
- majú v nich svoj stred (have their center in)
- zdieľajú s nimi uzol alebo segment (share a line segment with)
- dotýkajú sa ich hraníc (touch the boundary of)
- majú identický tvar (are identical to)
- sú pretínané ich obrysom (are crossed by the outline)
- ich obsahujú (contain)
- sa v nich nachádzajú (are contained by)

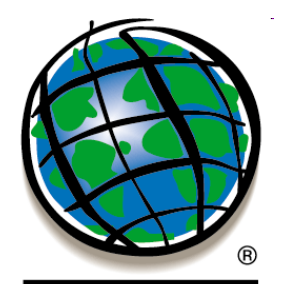

#### ArcGIS 10

|          | Select By Location                                                                                                    | 2 X    | [                                                                                                    |            |
|----------|----------------------------------------------------------------------------------------------------|--------|----------------------------------------------------------------------------------------------------|------------|
|          | Sectory Location                                                                                                    |        | Select By Location                                                                                                    | <u>? ×</u> |
| ArcGIS 9 | Lets you select features from one or more layers based on where they are l<br>in relation to the features in another layer.<br>I <u>w</u> ant to: | ocated | Select features from one or more target layers based on their location in relation to the features in the source layer. |            |
|          | select features from                                                                                                    | -      | Selection <u>m</u> ethod:                                                                                               |            |
|          | the following layer(s):                                                                                                    | _      | select features from                                                                                                    | •          |
|          |                                                                                                    | -      | Target layer(s):                                                                                                    |            |
|          |                                                                                                    |        | V Kraj mesto                                                                                                    |            |
|          | ROADS                                                                                                    | -      |                                                                                                    |            |
|          | I —<br>D Oute show as lastable laway in this list                                                                                                 | _      | ☐ hranice_kraj                                                                                                    |            |
|          | Dhiy show selectable layers in this list                                                                                                    |        | hranice_stat                                                                                                    |            |
|          | intercept                                                                                                    | -      |                                                                                                    |            |
|          | intersect                                                                                                    |        |                                                                                                    |            |
|          | are within a distance of                                                                                                    |        |                                                                                                    |            |
|          | completely contain                                                                                                    |        |                                                                                                    |            |
|          | are completely within have their center in                                                                                                    |        |                                                                                                    |            |
|          | share a line segment with                                                                                                    |        |                                                                                                    |            |
|          | touch the boundary of                                                                                                    |        |                                                                                                    |            |
|          | are identical to                                                                                                    |        | Only show selectable layers in this list                                                                                |            |
|          | contain                                                                                                    |        | Source laver:                                                                                                    |            |
|          | are contained by                                                                                                    |        | S branice kraj                                                                                                    | -          |
|          | intersect the red reacties.                                                                                                    |        | V Use selected features (1 features selected)                                                                           |            |
|          |                                                                                                    |        | I v use selected readures (1 reatures selected)                                                                         |            |
|          |                                                                                                    |        | Spatial selection method:                                                                                               |            |
|          |                                                                                                    |        | Target layer(s) features are within the Source layer feature                                                            | •          |
|          |                                                                                                    |        |                                                                                                    |            |
|          |                                                                                                    |        | Apply a search distance                                                                                                 |            |
|          |                                                                                                    |        | 20.000000 Decimal Degrees                                                                                               |            |
|          | Points Lines Polygons                                                                                                    |        |                                                                                                    |            |
|          | Apply Clos                                                                                                    | e      | Help OK Apply Close                                                                                                    | e          |
|          |                                                                                                    |        |                                                                                                    |            |

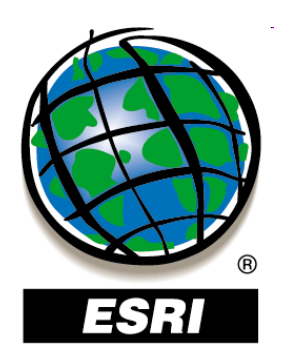

#### Výber porovnaním so všetkými prvkami vrstvy

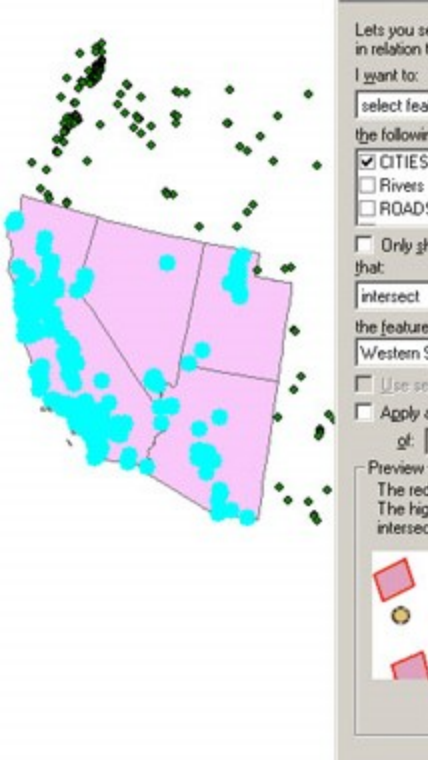

| select features from                                                                                             |                                                                  |                          | *  |
|----------------------------------------------------------------------------------------------------|------------------------------------------------------------------|--------------------------|----|
| the following layer(s):                                                                                          |                                                                  |                          |    |
| CITIES<br>Rivers<br>ROADS                                                                                        |                                                                  |                          | 4  |
| Conly show selectable lay that                                                                                   | ers in this list                                                 |                          |    |
| intersect                                                                                                    |                                                                  |                          | •  |
| the features in this layer:                                                                                      |                                                                  |                          |    |
| Western States                                                                                                   |                                                                  |                          | -  |
| of: 0.000000<br>Preview<br>The red features represer<br>The highlighted cyan feat<br>intersect the red features. | Centimeters<br>at the features in West<br>ures are selected beca | ern States.<br>ause they |    |
|                                                                                                    |                                                                  | 30                       | \$ |

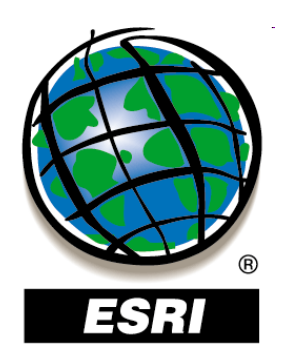

#### Výber porovnaním s vybranými prvkami vrstvy

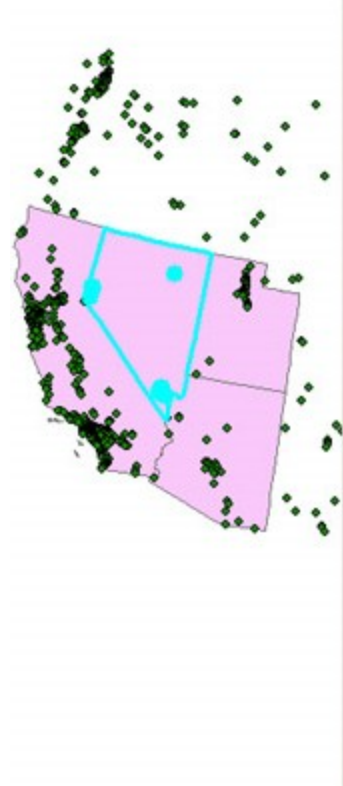

| Select By Location                                                                                                    |                                          | 2                                 | ×   |
|----------------------------------------------------------------------------------------------------|------------------------------------------|-----------------------------------|-----|
| Lets you select features fro<br>in relation to the features in<br>I want to:                                                              | m one or more layers b<br>another layer. | ased on where they are local      | ted |
| select features from                                                                                                    |                                          |                                   | •   |
| the following layer(s):                                                                                                    |                                          |                                   |     |
| CITIES<br>Rivers<br>ROADS                                                                                                    |                                          |                                   | •   |
| Only show selectable la that:                                                                                                    | yers in this list                        |                                   |     |
| intersect                                                                                                    |                                          |                                   | •   |
| the features in this layer:                                                                                                    |                                          |                                   |     |
| Western States                                                                                                    |                                          |                                   | •   |
| Apply a butter to the tex<br>of: 0.000000<br>Preview<br>The red features repress<br>The highlighted cyan fe-<br>intersect the red feature | stures in Western Stat                   | es<br>stern States.<br>cause they |     |
| Points                                                                                                    | Lines                                    | Polygons<br>Apply                 |     |

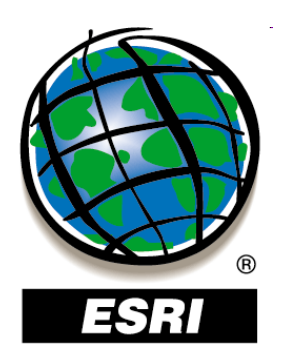

#### Výber porovnaním so zónou okolo prvkov

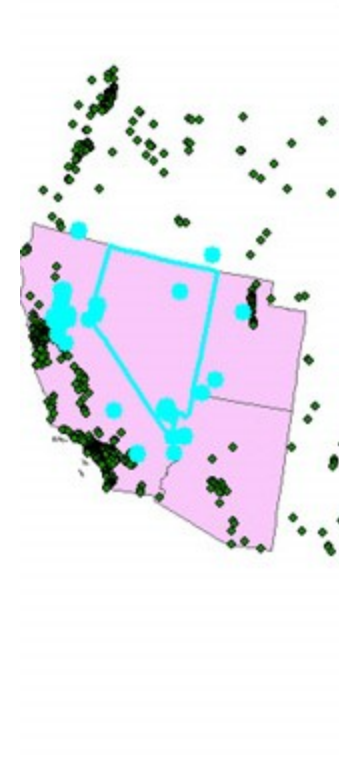

| elect By                                      | Location                                |                                           | ? ×                             |
|-----------------------------------------------|-----------------------------------------|-------------------------------------------|---------------------------------|
| Lets you s<br>in relation                     | select features fr<br>to the features i | om one or more layers<br>n another layer. | based on where they are located |
| select fe                                     | atures from                             |                                           | *                               |
| the follow                                    | ing layer(s):                           |                                           |                                 |
| CITIES<br>Rivers                              | S<br>IS                                 |                                           | ×                               |
| ∏ Only <u>s</u><br>that:                      | how selectable                          | layers in this list                       |                                 |
| are within                                    | n a distance of                         |                                           | •                               |
| the featur                                    | es in this layer:                       |                                           |                                 |
| Western                                       | States                                  |                                           | ·                               |
| gt:<br>Preview<br>The re<br>The hi<br>are wit | d features repre-<br>ghlighted cyan fr  | Miles                                     | estern States.<br>ecause they   |
| I                                             | Points                                  | Lines                                     | Polygons<br>ApplyQlose          |

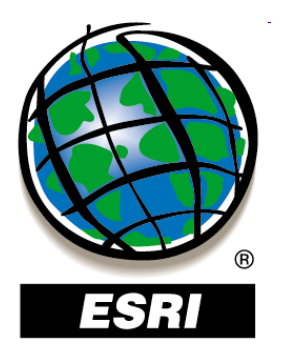

#### ArcMap ..... úlohy č.66-68

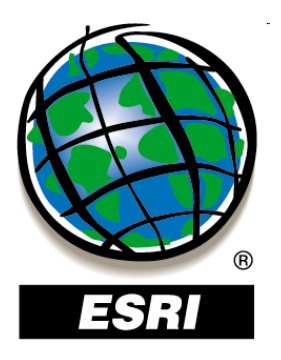

• menu Selection:

Zoom To Selected Features Pan To Selected Features

**Statistics** 

**Selection Options** 

farba výberu pre jednotlivé vrstvy:
 Layer Properties - Selection

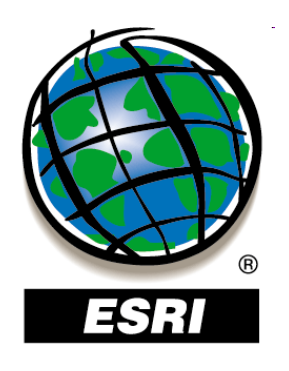

# menu Selection: Zoom To Selected Fea Pan To Selected Featu Statistics

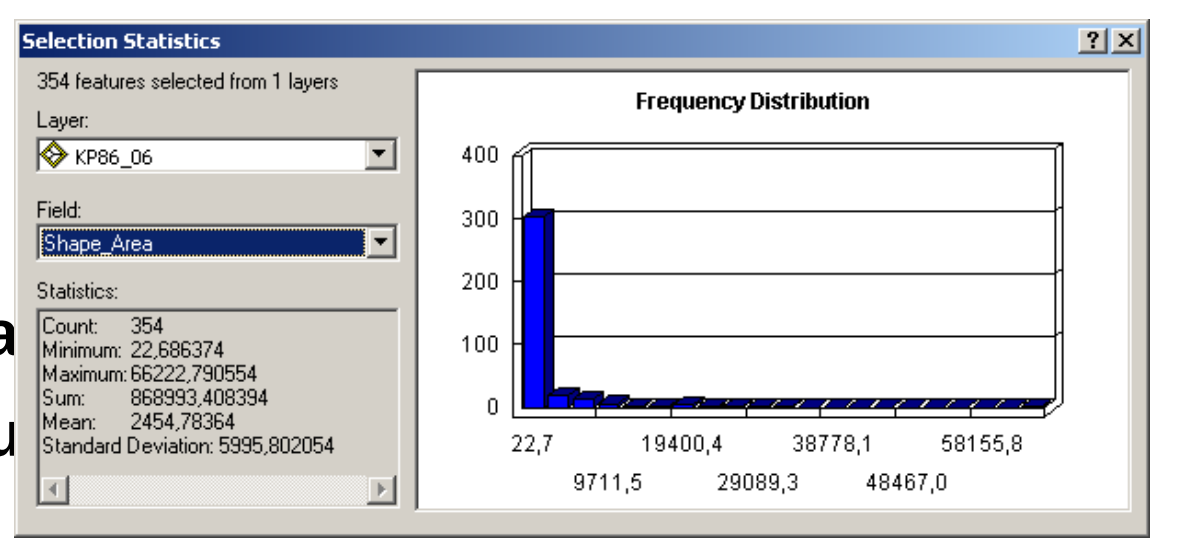

- **Selection Options**
- farba výberu pre jednotlivé vrstvy:
   Layer Properties Selection

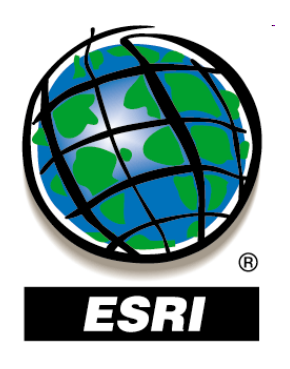

Selecti 354 fe

Layer:

Field:

|<mark>Shap</mark> Statist

Count Minim Maxin Sum:

Mean Stanc

menu Selection:
 Zoom To Selected Fea
 Pan To Selected Featu
 Statistics
 Selection Options

farba výberu pre jednotlivé vrstv
 Layer Properties - Selection

| on Statistics                                                                                                    |                                                                                                    | ? > |
|----------------------------------------------------------------------------------------------------|----------------------------------------------------------------------------------------------------|-----|
| atures selected from 1 I                                                                                                    | ayers Economy Distribution                                                                                                    |     |
|                                                                                                    | election Options                                                                                                    | ×   |
| *86_06<br>=_Area<br>cs:<br>: 354<br>um: 22,686374<br>tum: 66222,790554<br>868993,408394<br>: 2454,78364<br>ard Deviation: 5995,8 | Interactive selection          Interactive selection         Image: Select Features by dragging a box with the Select Features tool or Edit tool, or by using the Select By Graphics command, how do you want features to be selected?         Image: Select features partially or completely within the box or graphic(s)         Image: Select features completely within the box or graphic(s)         Image: Select features that the box or graphic(s) are completely within         Image: Select features that the box or graphic(s) are completely within         Image: Select features that the box or graphic(s) are completely within         Image: Select features that the box or graphic(s) are completely within |     |
| /é vrst                                                                                                    | Selection tolerance: 3 pixels N S I S I F Selection Color<br>Choose the color you want selected features to be shown with by default:<br>Warning Threshold                                                                                                    |     |
| ection                                                                                                    | ✓ Display a warning when performing a 'Select All' or 'Switch Selection' if the number of records is greater than this threshold:         Record Count >       2000         ✓ Save layers with their current selections         OK       Cancel                                                                                                    |     |

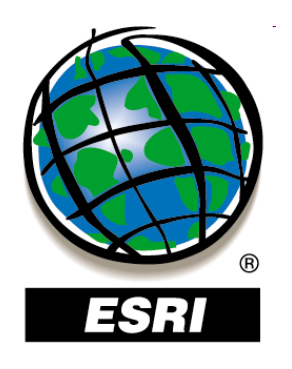

- menu Selection:
   Zoom To Selecte
   Pan To Selected
   Statistics
   Selection Optior
- farba výberu pre Layer Propert

|              | Selection Statistics                      |                                                                                                    |                                                    |                      |                    | ?×              |
|--------------|-------------------------------------------|----------------------------------------------------------------------------------------------------|----------------------------------------------------|----------------------|--------------------|-----------------|
|              | 354 features selected from 1              | l layers                                                                                                    |                                                    | Fraguana i Diatriku  | tion               | e vi            |
|              | Layer:<br>KP86_06<br>Field:<br>Shape_Area | Interactive Report of Report of Repo | options ve selection b b cou select features by di | ragging a box with t | he Select Features | <u>Y</u> X      |
| r Propertie  | 25                                        |                                                                                                    |                                                    |                      |                    | ?×              |
| neral   Sour | ce Selection Display S                    | iymbology   Fi                                                                                                    | ields   Definition Query                           | Labels Joins & Re    | elates   HTML Popu | e)              |
| Show selec   | sted features:                            |                                                                                                    |                                                    |                      |                    |                 |
| C using      | g the selection color specifie            | d in Selection                                                                                                    | <u>Options</u>                                     |                      |                    |                 |
| • with t     | this <u>s</u> ymbol                       |                                                                                                    |                                                    |                      |                    |                 |
|              | -                                         |                                                                                                    |                                                    |                      |                    |                 |
|              |                                           |                                                                                                    |                                                    |                      |                    |                 |
|              |                                           |                                                                                                    |                                                    |                      |                    |                 |
|              |                                           |                                                                                                    |                                                    |                      |                    |                 |
|              |                                           |                                                                                                    |                                                    | ОК                   | Storno             | P <u>o</u> užít |

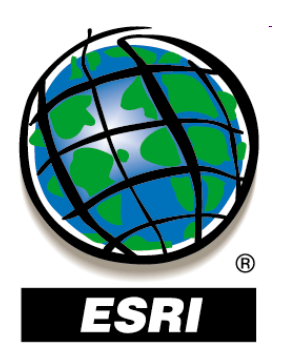

• kontextové menu vrstvy - Selection:

Zoom To Selected Features
 Pan To Selected Features
 Clear Selected Features
 Switch Selection
 Select All
 Make This The Only Selectable Layer
 Copy Records For Selected Features
 Annotate Selected Features...
 Create Layer From Selected Features
 Open Table Showing Selected Features

 Create Layer From Selected Features – neuloží prvky do novej vrstvy (fyzicky na disk), len vytvorí výberovú vrstvu v projekte (selection), ktorú môžeme ďalej používať pri priestorových výberoch

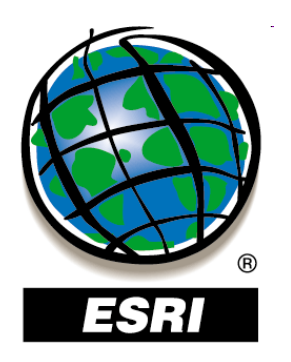

# Obmedzenie zobrazenia prvkov

- obmedzenie zobrazovania prvkov vrstvy pomocou atribútového výberu:
- **Layer Properties**
- Definition

Query

|                    |               | en l'estat     | Combaland | The late | Definition Quer | <br>1 1-1-1-01 | D - I - I |         |      |    |
|--------------------|---------------|----------------|-----------|----------|-----------------|----------------|-----------|---------|------|----|
| aeneral   3        | ource   Selec | tion   Display | Symbology | Fields   | Dennition Quei  | ;   Joins & I  | Helates   | HIMLF   | opup |    |
| <u>D</u> efinition | Query:        |                |           |          |                 |                |           |         |      |    |
| "Kod" = '          | '102'         |                |           |          |                 | <br>_          |           |         |      |    |
|                    | 102           |                |           |          |                 |                |           |         |      |    |
|                    |               |                |           |          |                 |                |           |         |      |    |
|                    |               |                |           |          |                 |                |           |         |      |    |
|                    |               |                |           |          |                 |                |           |         |      |    |
|                    |               |                |           |          |                 |                |           |         |      |    |
|                    |               |                |           |          |                 |                |           |         |      |    |
|                    |               |                |           |          |                 |                |           |         |      |    |
|                    |               |                |           |          |                 |                |           |         |      |    |
|                    |               |                |           |          |                 |                |           |         |      |    |
|                    |               |                |           |          |                 |                |           |         |      |    |
|                    |               |                |           |          |                 |                |           |         |      |    |
|                    | Jery Builder  |                |           |          |                 |                |           |         |      |    |
|                    |               | •              |           |          |                 |                |           |         |      |    |
|                    |               |                |           |          |                 |                |           |         |      |    |
|                    |               |                |           |          |                 |                |           |         |      |    |
|                    |               |                |           |          |                 |                |           |         |      |    |
|                    |               |                |           |          |                 |                |           |         |      |    |
|                    |               |                |           |          |                 |                |           |         |      |    |
|                    |               |                |           |          |                 |                |           |         |      |    |
|                    |               |                |           |          |                 | <br>           |           | 1       |      |    |
|                    |               |                |           |          |                 | UKI            | St        | torno I | Pouz | ŹĹ |

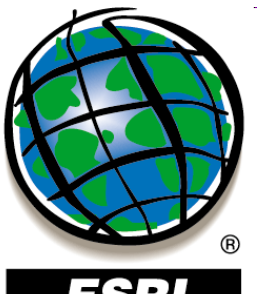

## **Tvorba tried popisov**

#### 

• zapnutie popisov – druhý spôsob: pravým na vrstvu – Label Features

| Layer Properties                                                                                     | 🔟 🔤 rôzne popisy |
|----------------------------------------------------------------------------------------------------|------------------|
| General Source Selection Display Symbology Fields Definition Query Labels Joins & Relates HTML Popup | pre rôzne triedv |
| ✓ Label features in this layer                                                                       |                  |
| Method: Define classes of features and label each class differently.                                 |                  |
| □                                                                                                    |                  |
| Add Delete <u>Rename</u> SQL Query <u>G</u> et Symbol Classes                                        |                  |
| Text String                                                                                          |                  |
| Label Field: NAZKRAJA                                                                                |                  |
| Text Symbol                                                                                          |                  |
| Arial 💌 8 💌                                                                                          |                  |
| B Z U Symbol                                                                                         |                  |
| Other Options Pre-defined Label Style                                                                |                  |
| Placement Properties Scale Range Label Styles                                                        |                  |
|                                                                                                    | • automatické    |
|                                                                                                    | nonisy           |
|                                                                                                    |                  |
| OK Storno P <u>o</u> užít                                                                            | su dynamicke     |

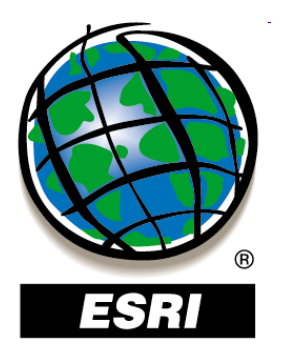

#### ArcMap ..... úlohy č.69-70